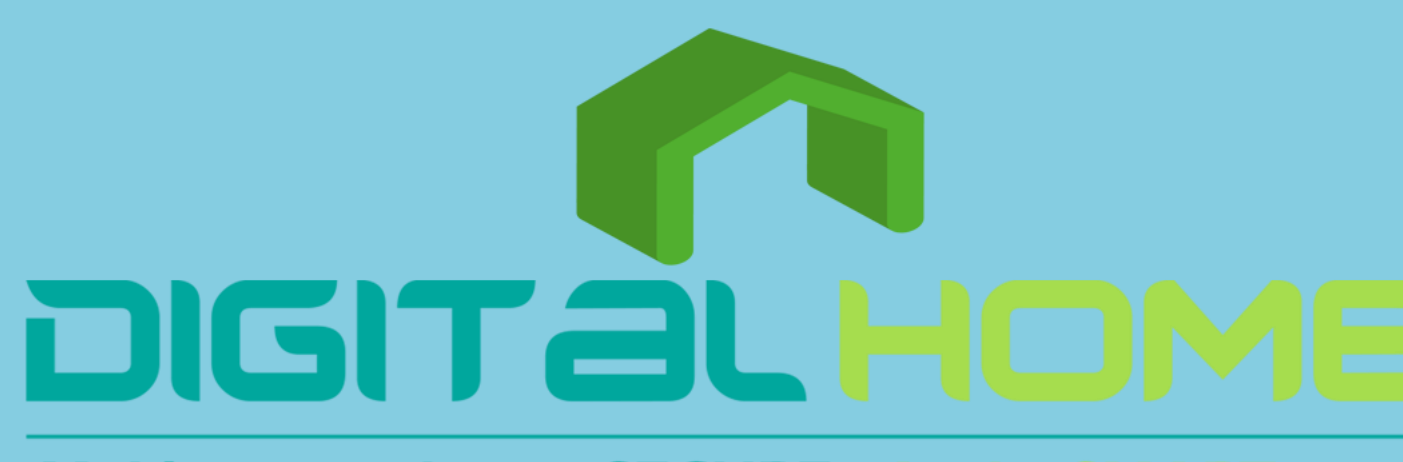

DIGITALHOME Making your home SECURE. And a SMART one App User Manual

# Table of Contents

| 1.  | Download App                          |
|-----|---------------------------------------|
| 2.  | Registration/Login/Password Retrieval |
| 3.  | How to Use the App                    |
| 3.1 | Family/Member Management              |
| 3.2 | Adding Devices - All Devices          |
| 4.  | Control Devices                       |
| 4.1 | Control Devices - Individual Control  |
| 4.2 | Control Devices - Group Control       |
| 5.  | Smart Features Settings               |
| 5.1 | Automation Settings                   |
| 5.2 | Scene Settings                        |
| 5.3 | Add/Modify/Delete                     |
| 6.  | My Home                               |
| 7.  | "Me" Page                             |

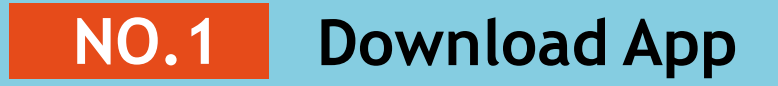

## Search and download "Smartlife" in App Store or Google Play.

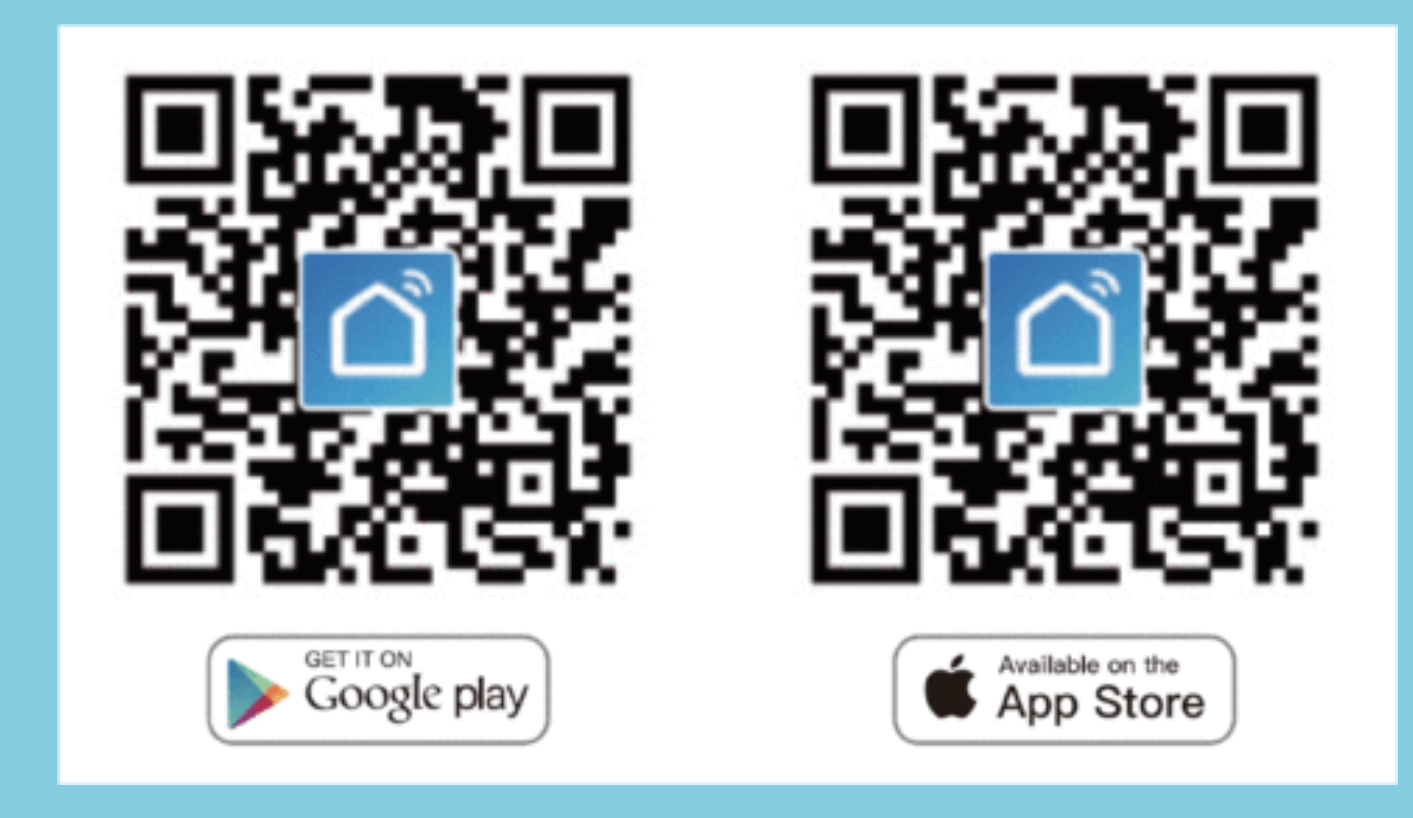

## NO.2 Registration/Login/Password Retrieval

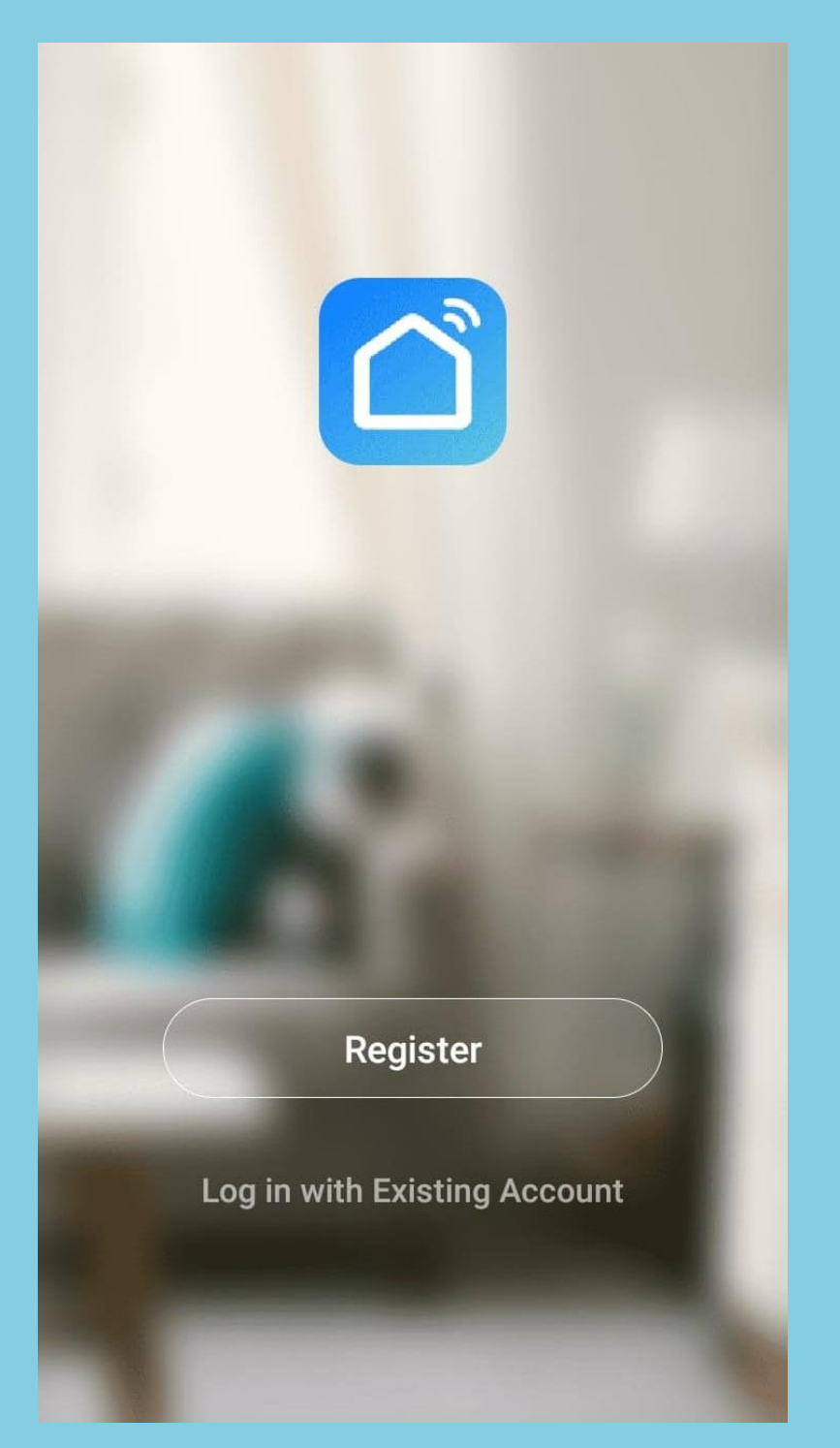

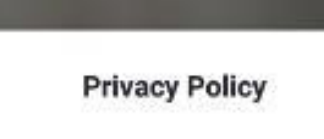

We pay high attention to the privacy of personal information. To fully present how we collect and use your personal information, we revised the Privacy Policy in detail in compliance with the latest laws and regulations. By clicking Agree, you agree that you have fully read, understood, and accepted all the content of the revised Privacy Policy. Please take the time to read the Privacy Policy. If you have any questions, please contact us at any time.

### **Privacy Policy**

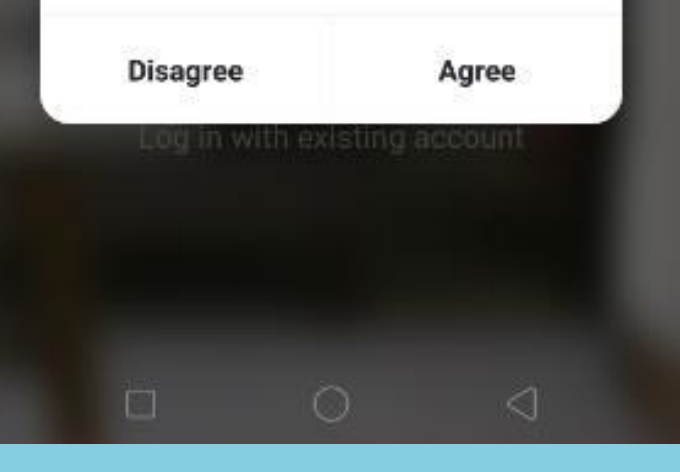

next.

1.

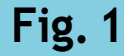

Fig. 2

### Registration

If you do not have an app account, you may choose to register or log in by authentication code. The registration process is described on this page and the

Click "Register" to go to the Smart Life privacy policy page. Click "Agree" to proceed to the registration page

## NO.2 Registration/Login/Password Retrieval

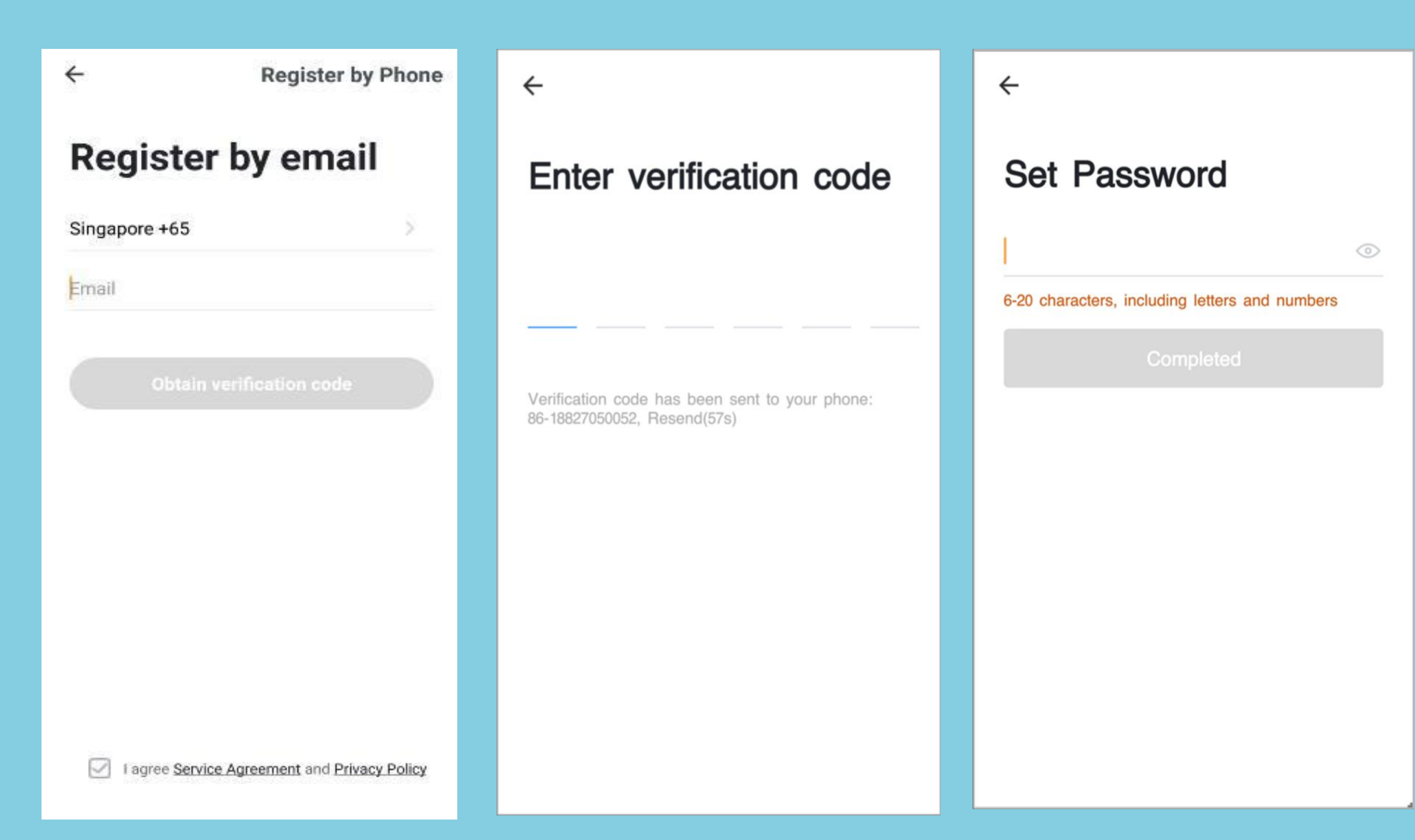

- 2. The system will identify automatically the country/region you are in, or you may choose to select manually a country/region. Enteryour mobile phone number or email and click "Get authenticationcode", as shown in Fig. 1
- Enter the authentication code you received. Then enter the password and click "Completed" to complete registration.

### NO.2 **Registration/Login/Password Retrieval**

| ÷                            |           |                       |
|------------------------------|-----------|-----------------------|
| Log in                       |           |                       |
| Singapore +65                |           | 8                     |
| Mobile number/e-             | mail addr | ess                   |
| Password                     |           |                       |
|                              | Log in    |                       |
| Authentication code<br>login |           | Forgot Password       |
| I agree <u>Servic</u>        | e Agreeme | nt and Privacy Policy |
|                              | 0         | $\triangleleft$       |

### Account ID + Password Login

If you already have an app account, click "Log in with existing account" to proceed to the login page

- you may also choose to select manually a country/region
- 2. the password in to log in

1. The system will identify automatically the country/region you are in, or

Enter the mobile phone number or email you have registered and enter

### NO.2 **Registration/Login/Password Retrieval**

**Register by Phone** 4 4 **Register by email** Singapore +65 Singapore +65 Email

### Authentication code login

Mobile number/e-mail address

### 4

## **Enter verification** code

Verification code has been sent to your phone: 86-1515...., Resend(58s)

I agree Service Agreement and Privacy Policy

## **Authentication Code Login**

- Click "Authentication code login" in Fig. 1 to 1. go to the next page.
- The system will identify automatically the 2. country/region you are in, or you may also choose to select manually a country/region
- Enter your mobile phone number or email 3. and click "Get authentication code", as shown in Fig. 2
- Enter the authentication code in the text 4. messageoremailtologin, as shown in Fig. 3

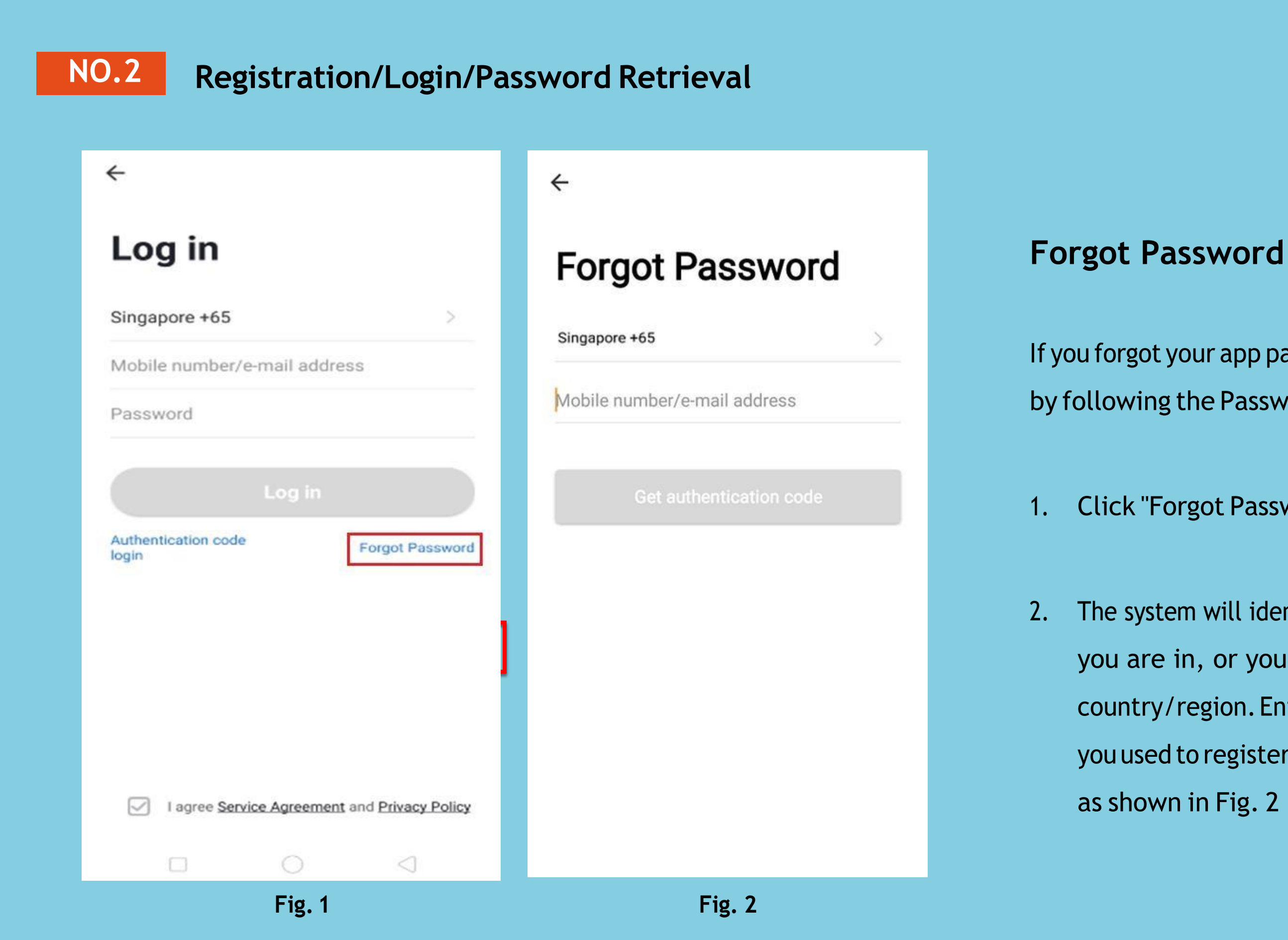

If you forgot your app password, you can reset your password by following the Password Retrieval procedure

Click "Forgot Password", as shown in Fig. 1

The system will identify automatically the country/region you are in, or you may choose to select manually a country/region. Enter the mobile phone number or email you used to register and click "Get authentication code", as shown in Fig. 2

## **NO.2** Registration/Login/Password Retrieval

←

# Enter verification code

Veri ode has been sent to your phone: 86-15158019259, Resend(58s)

| Set Password                                                |
|-------------------------------------------------------------|
| 6-20 characters, including letters and numbers<br>Completed |
|                                                             |
|                                                             |
|                                                             |

r the authentication code sent to your mobile ne number or email, as shown in Fig. 3

r the new password and click "Completed" to log s shown in Fig. 4

### NO.3.1 Family/Member Management

- When logged in, click "Create family" to go to the "Add family" page, as shown in Fig. 1 1.
- "Family Name" can be entered manually, as necessary. Click "Set geographic location" to go to the map. Move the icon manually to 2. change the address. Click "CONFIRM" to confirm the address, as shown in Fig. 2.
- Click "Add another room" to add a room, as shown in Fig. 3. Click "Completed" at the top right corner to complete room settings. 3. Room settings can be changed anytime by clicking on "My Home", as shown in Fig. 4.

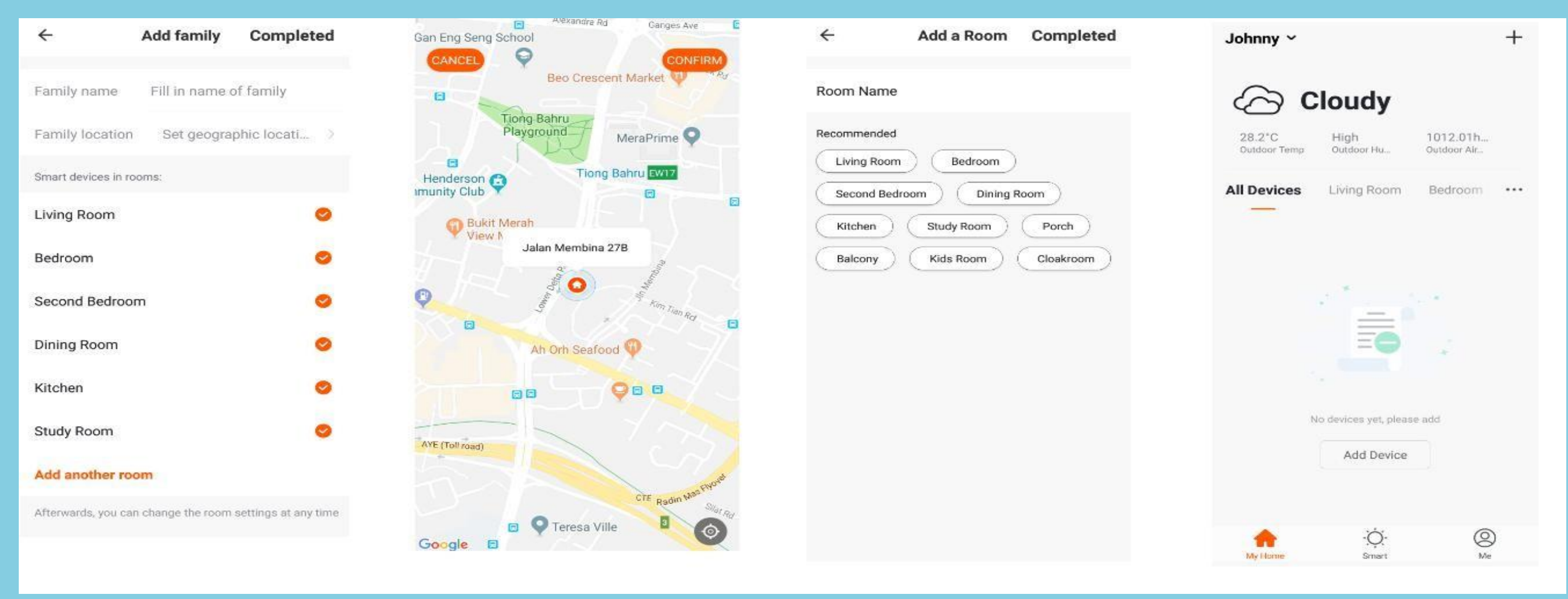

Fig. 4

### NO.3.1 Family/Member Management

Click the pull-down arrow at the top left corner of "My Home" to add a family and manage families. One account can manage multiple families at the same time. The user can operate a device in a family by selecting your family.

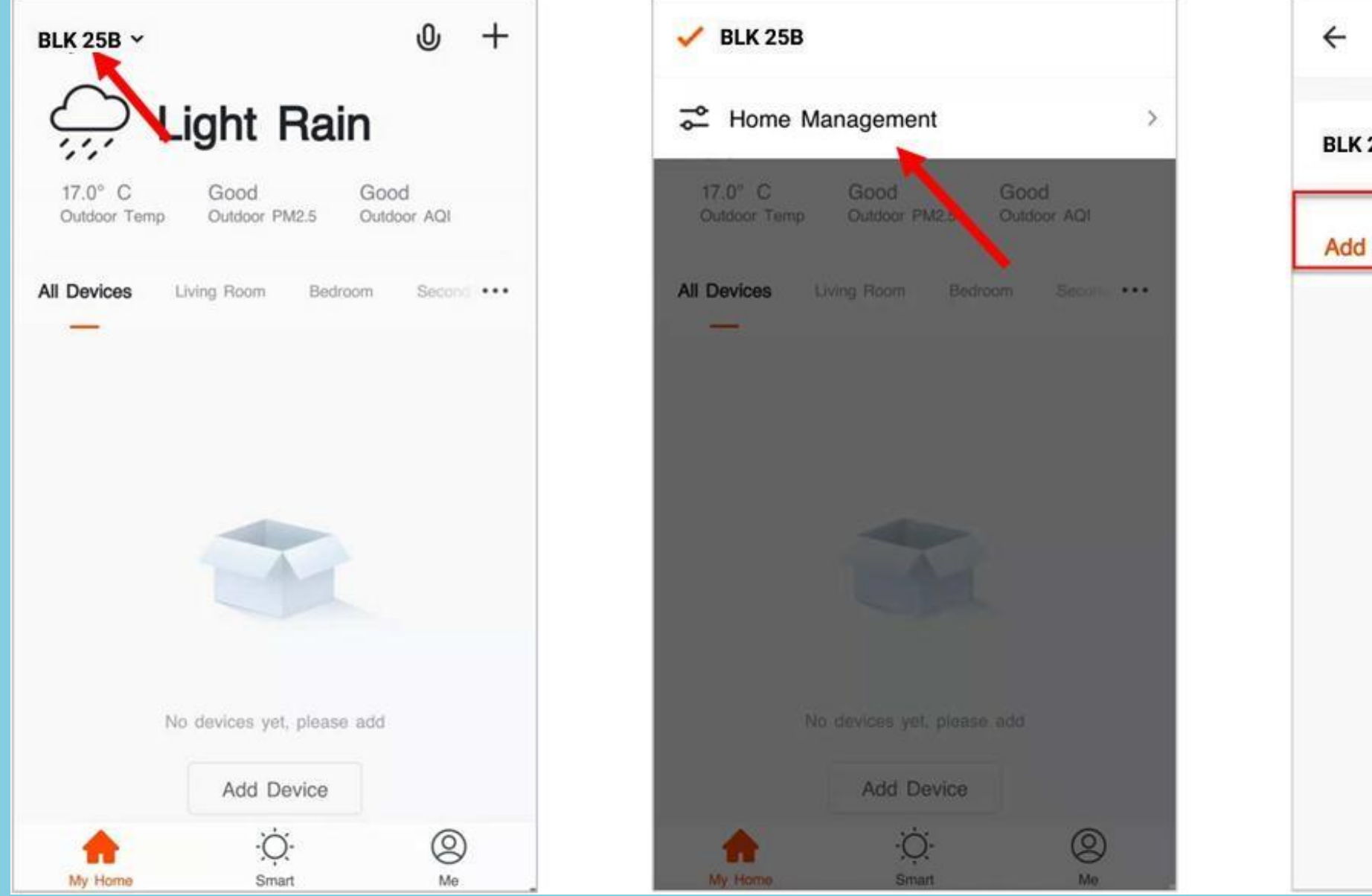

|      | Home Management |   |
|------|-----------------|---|
| 25B  |                 | > |
| fami | ly              |   |
|      |                 |   |
|      |                 |   |
|      |                 |   |
|      |                 |   |
|      |                 |   |
|      |                 |   |
|      |                 |   |

## NO.3.1 Family/Member Management

Click "BLK 25B" to go to the Family settings, as shown in the figure.

Combine and classify administrative access of different individuals to devices. All devices and smart scenarios in a family can be shared among family members without having to complete the sharing settings each time

Other family members can enjoy control of smart devices in the household, but will not be able to modify, add, or delete a device

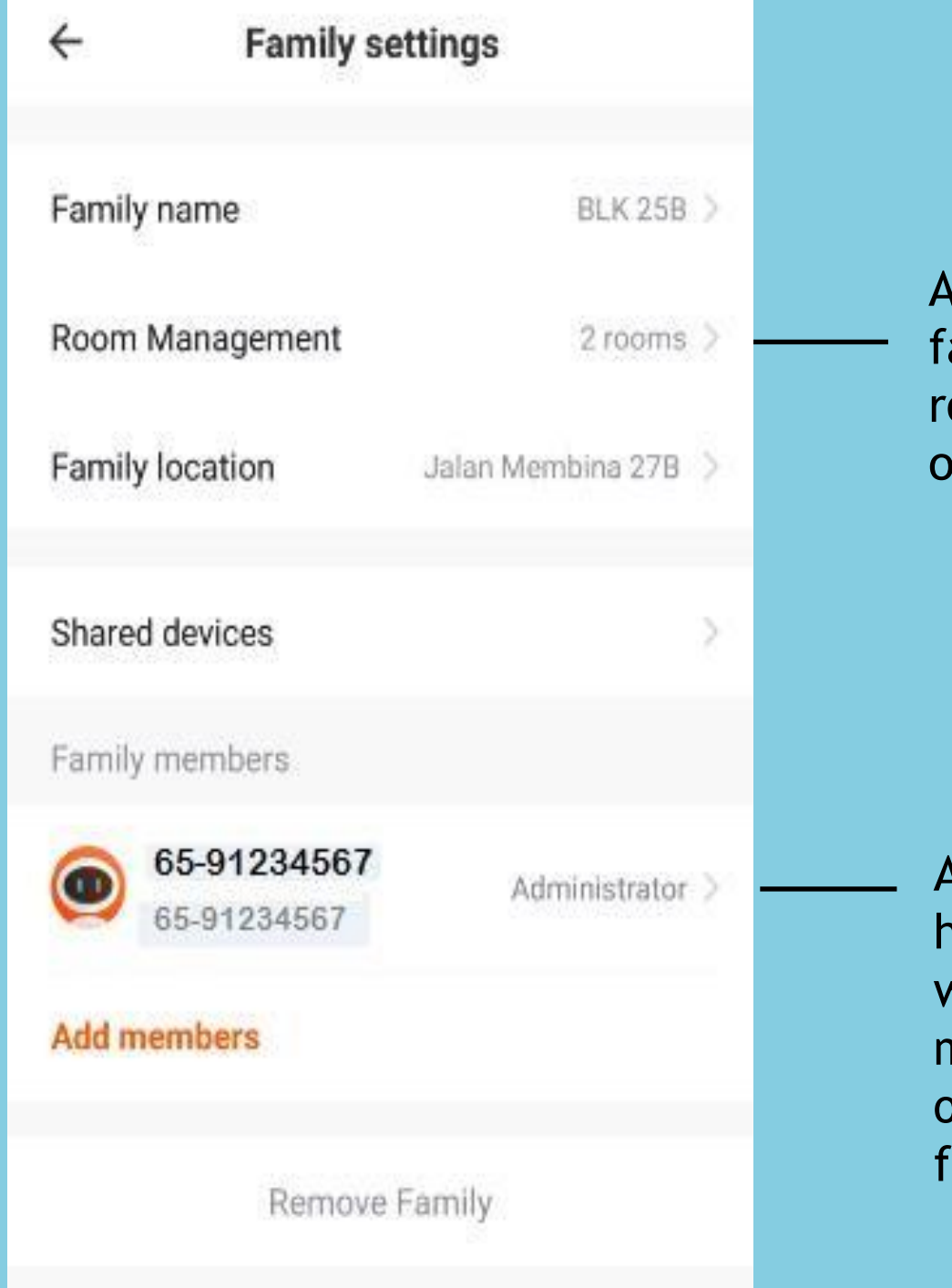

Add/Delete rooms in a family and manage all room settings in a family in one place

Administrators have the highest level of access, which allows them to manage access to devices or access granted to other family members

## NO.3.2 Adding Devices - All Devices

Click "Add Device" on the app home page or the "+" sign at the top right corner to go to the "All devices" page, where devices can be selected and added as necessary.

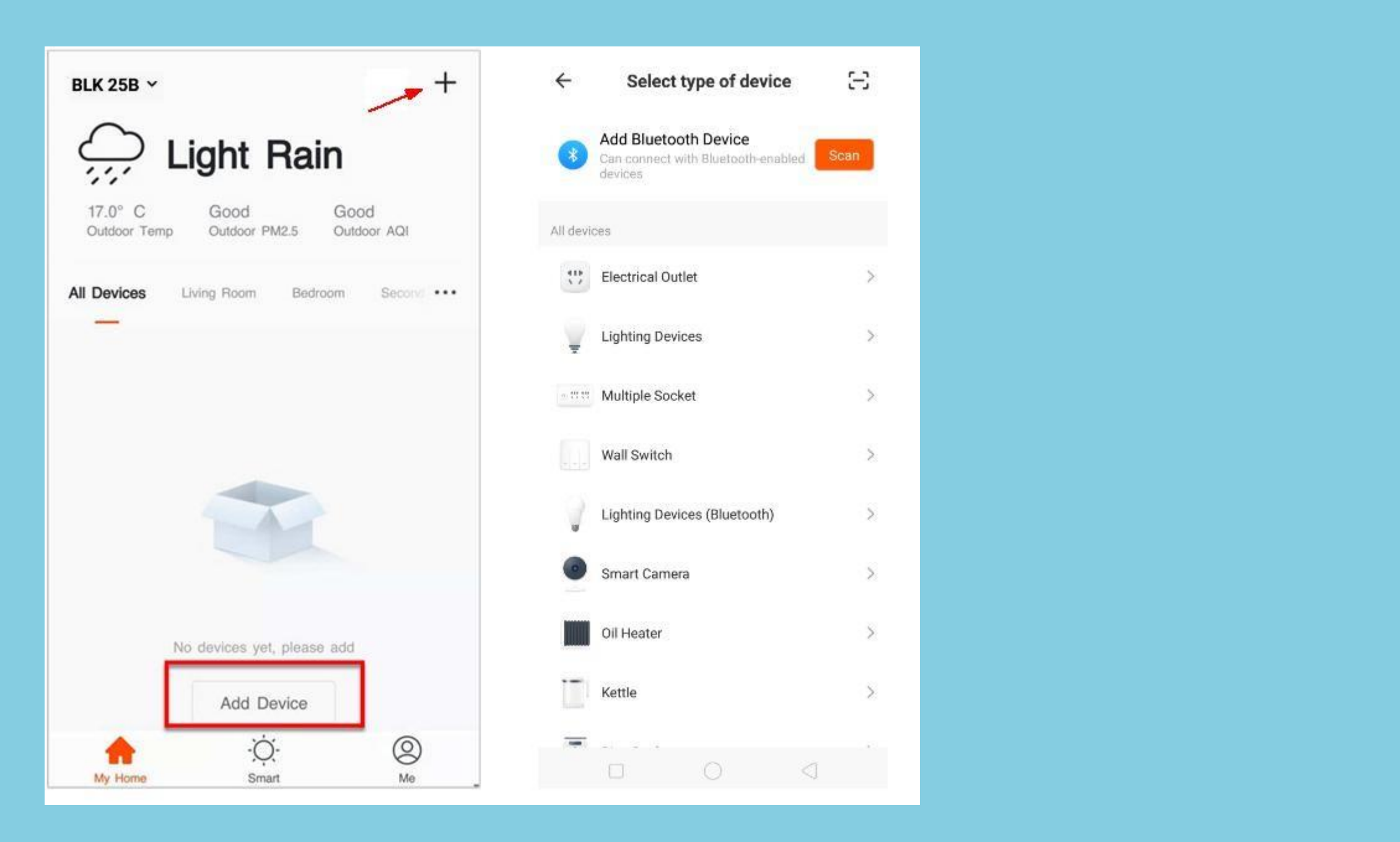

### NO.3.2 Adding Devices - Default Mode

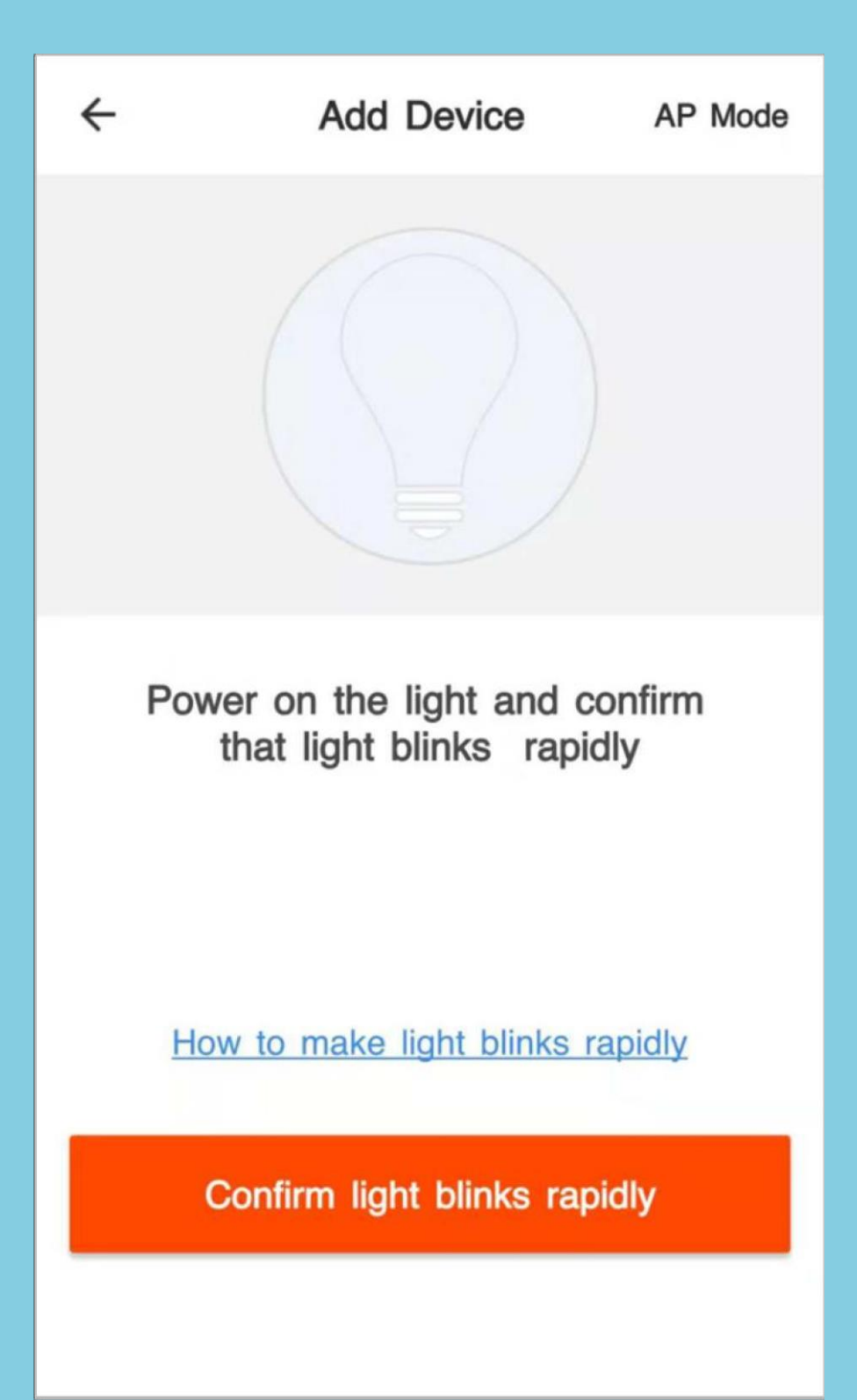

- 1. between modes
- 2. to proceed to the next step
- 3. rapidly" to view the instructions

The app supports two configurations: Default mode and Compatibility mode. Click "AP Mode" at the top right corner of the "Default mode" page to switch

To select "Default mode", please make sure the indicator light on the smart device is flashing rapidly (blinking twice per second) and then click the button

If the indicator light is not flashing rapidly, click "How to make light blinks

### NO.3.2 Adding Devices - Default Mode

Notes: How to set indicator light to rapid flashing:

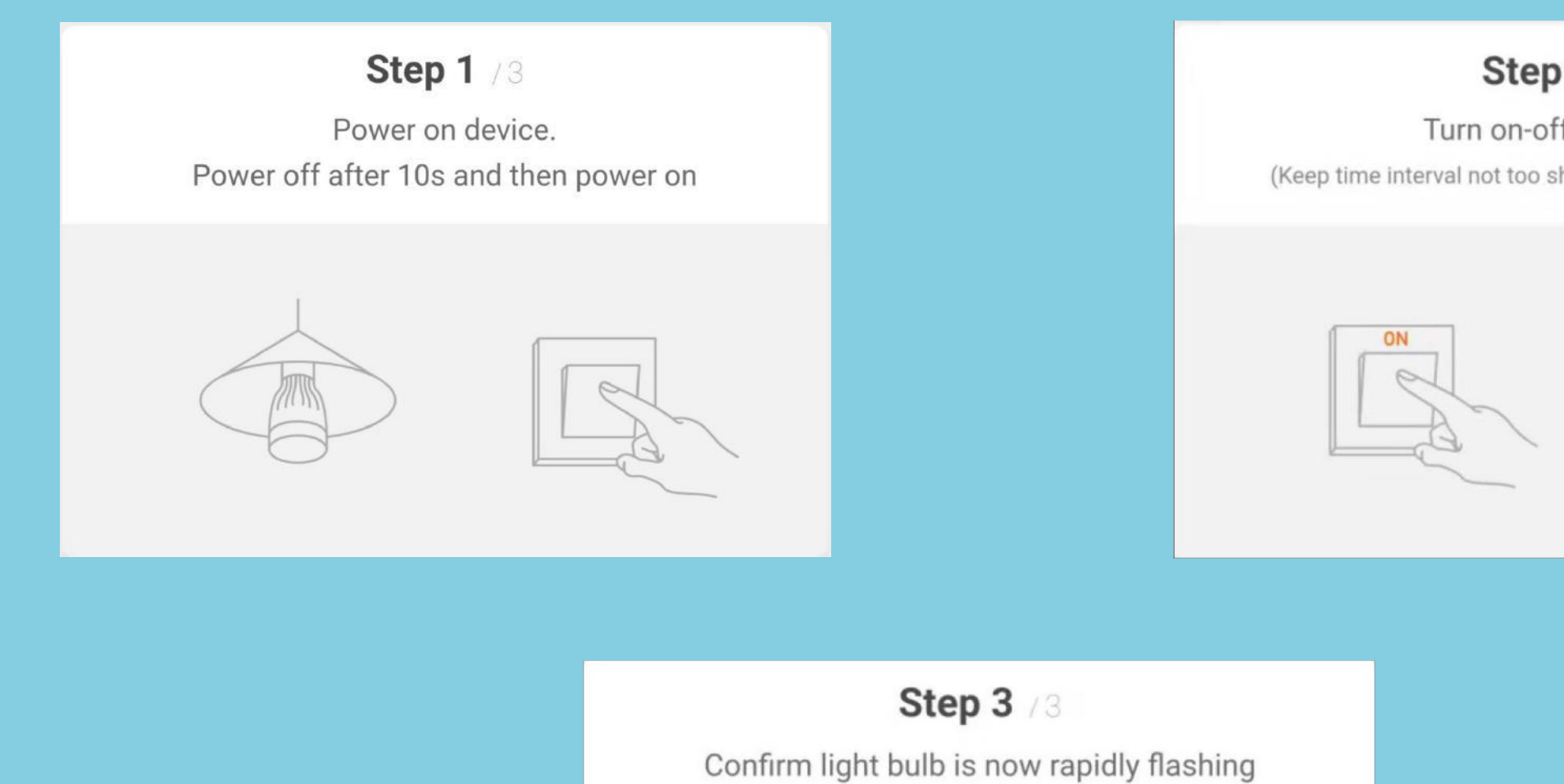

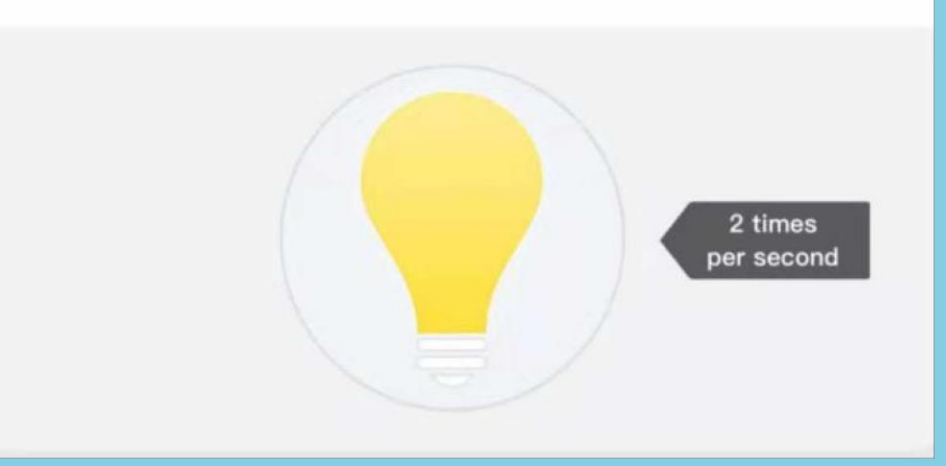

### Step 2 / 3

Turn on-off-on-off-on (Keep time interval not too short, turn off after light is on)

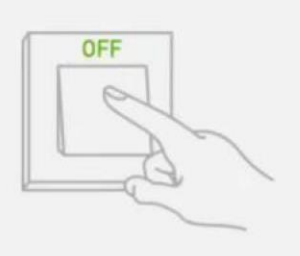

## NO.3.2 Adding Devices - Compatibility Mode (AP Mode) 4 Add Device Mode ← Add Device Power on the light and confirm Power on the light and confirm that light blinks slowly that light blinks rapidly How to make light slowly blink How to make light blinks rapidly Confirm light slowly blink Confirm light blinks rapidly

### 1. Toselect "AP Mode", please make sure the indicator light on the smart device is flashing slowly (blinking once every three seconds) and then click the button to proceed to the next step.

2. If the indicator light is not flashing slowly, click "How to make light slowly blink" to view the instructions.

### NO.3.2 Adding Devices - Compatibility Mode (AP Mode)

Notes: How to set indicator light to slow flashing:

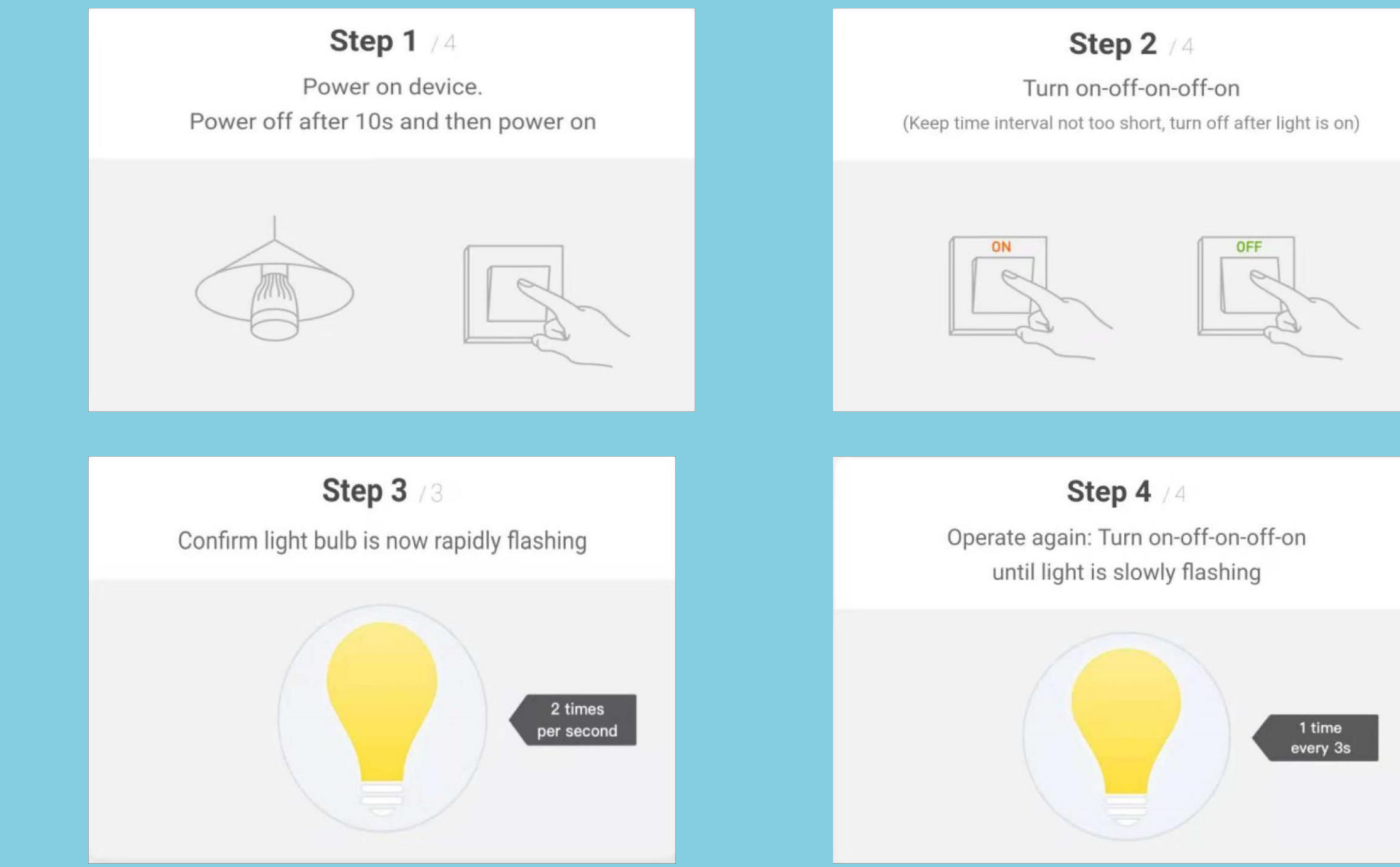

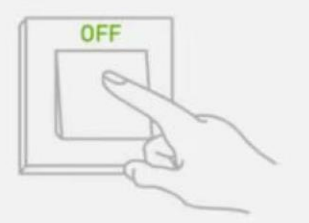

## NO.3.2 Adding Devices - Enter Wi-Fi Password

| enter wi<br>passwoi     | rd        |                |
|-------------------------|-----------|----------------|
| Only suppor<br>networks | ted on 2. | 4GHz Wi-F      |
|                         | 9         | Change Network |
|                         | Confirm   | Change Networ  |

In a selected mode, clicking "Confirm" on the page when the indicator light flashes rapidly/slowly will bring up the page shown in Fig. 1.

Select the Wi-Fi in the work area of a device that can enable successful Internet connection, enter the Wi-Fi password, and click "OK" to proceed to configuration

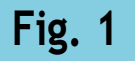

### NO.3.2 **Adding Devices - Configuration**

If Default mode is selected, app configuration will be completed as shown in Fig. 1. Successful configuration will appear as shown in Fig. 2. Names of devices that have been configured successfully can be changed, and the locations of the rooms where the corresponding devices are can be selected.

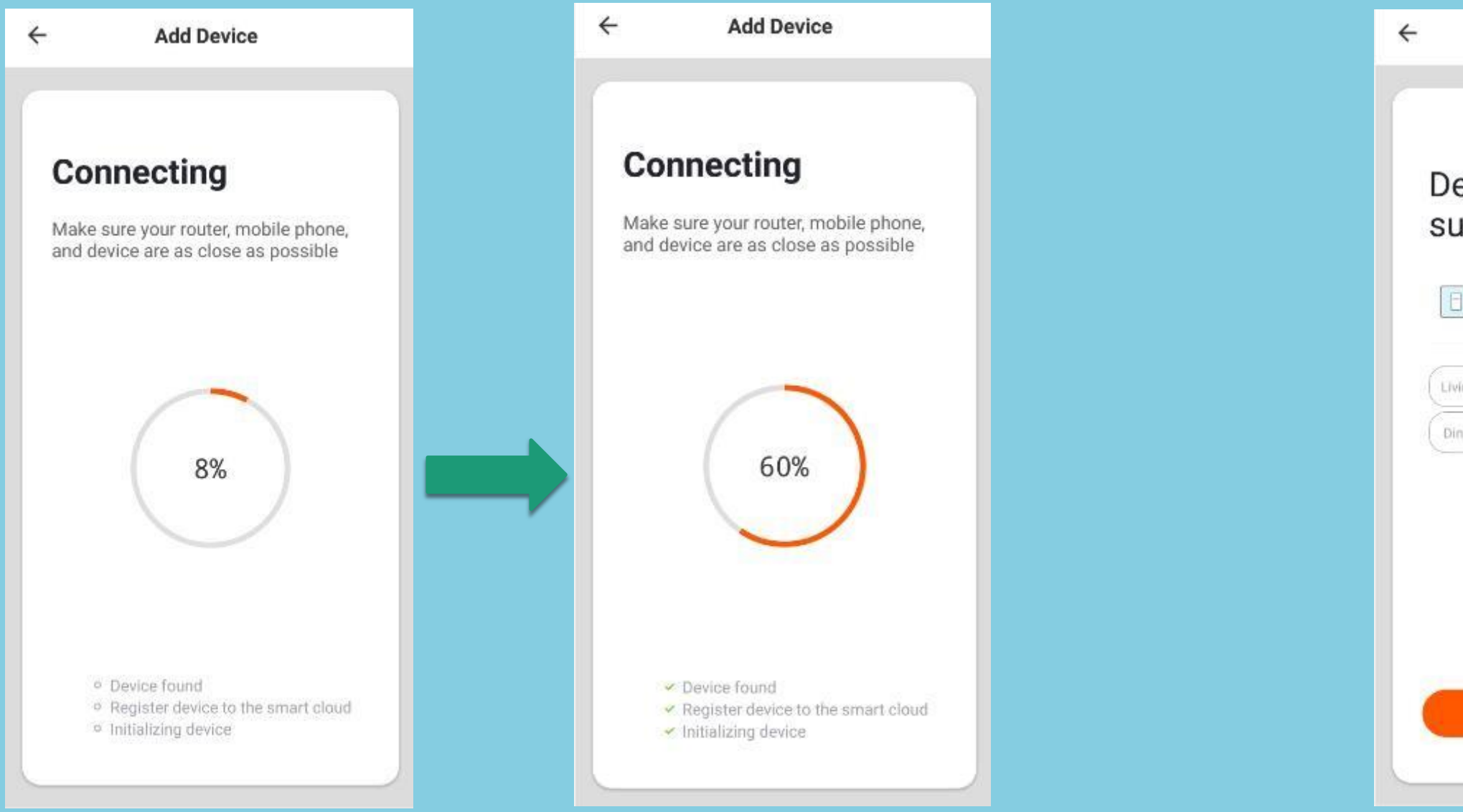

| Add Device                 |  |
|----------------------------|--|
| evice added<br>uccessfully |  |
| Bulb 🖉                     |  |
| ving Roo                   |  |
| Completed                  |  |
| Completed                  |  |

## **NO.3.2** Adding Devices - Configuration

4

AP Mode

## Connect the phone's Wi-Fi to the device's hotspot

1.Connected phone to the hotspot shown below

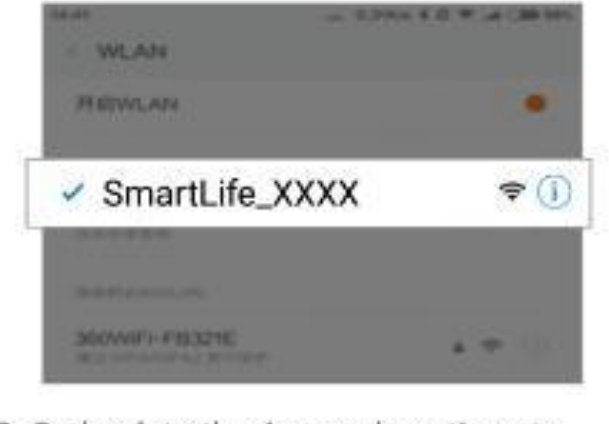

Go back to the App and continue to add devices

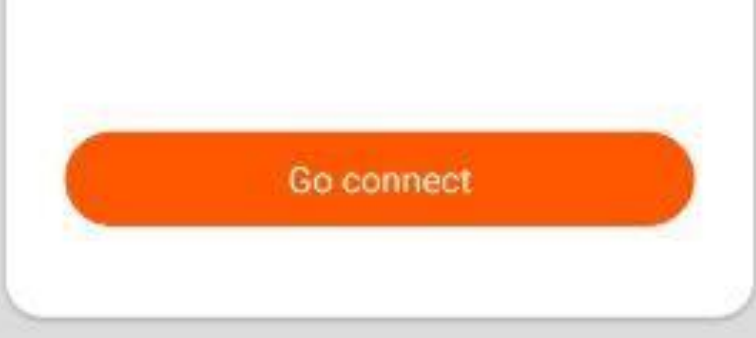

When in AP Mode (slow flashing), you can select hotspot configuration, but connection must be made with the Wi-Fi hotspot whose name begins with "SmartLife", as shown in the figure Note: Some hotspot names may be user-defined

### NO.3.2 **Adding Devices - Configuration**

Connect to the specified hotspot and then return to the Configuration menu to proceed with configuration. The process in the app will be completed, as shown in Fig. 1 Successful configuration will appear as shown in Fig. 2

| Wi-Fi                                                   |            |     |
|---------------------------------------------------------|------------|-----|
| Turn on Wi-Fi                                           |            |     |
| Wi-Fi Assistant<br>Intelligently select Wi-Fi or Mobile |            | )   |
| singapore<br>Connected                                  | 8 7        | 1   |
| WI-FI NETWORKS                                          |            |     |
| SmartLife-BD92                                          | ş          | 1   |
| MDR02                                                   | 8 👳        | í   |
| MDR Management                                          | 8 🜩        | (i) |
| IROAD_V9_A36A86                                         | 6 🤗        | 1   |
| SINGTEL-3280                                            | 8 👳        | ()  |
| MDR02_5G                                                | <b>0</b> 💎 |     |
| Manually add a network                                  |            |     |
| INTERNET CONNECTION CONTROL                             |            |     |
| ()<br>Scan                                              |            |     |

| Wi-Fi                                                   |        |
|---------------------------------------------------------|--------|
| Turn on Wi-Fi                                           |        |
| Wi-Fi Assistant<br>Intelligently select WI-Fi or Mobile | 3      |
| SmartLife-BD92<br>Connected                             |        |
| WI-FI NETWORKS                                          |        |
| singapore                                               | 8 🕈 🕕  |
| DMS03                                                   | 8 ╤ () |
| IROAD_V9_A36A86                                         | 8 ÷ () |
| MDR Management                                          | 8 ≆ () |
| MDR02                                                   | û Ŧ 🕕  |
| SINGTEL-3280                                            | ê 💎 🕕  |
| MDR02_5G                                                | ê 💎 🕕  |
| DMS03 5G                                                | ê 후 🕕  |
| 0                                                       |        |
| -sval)                                                  |        |

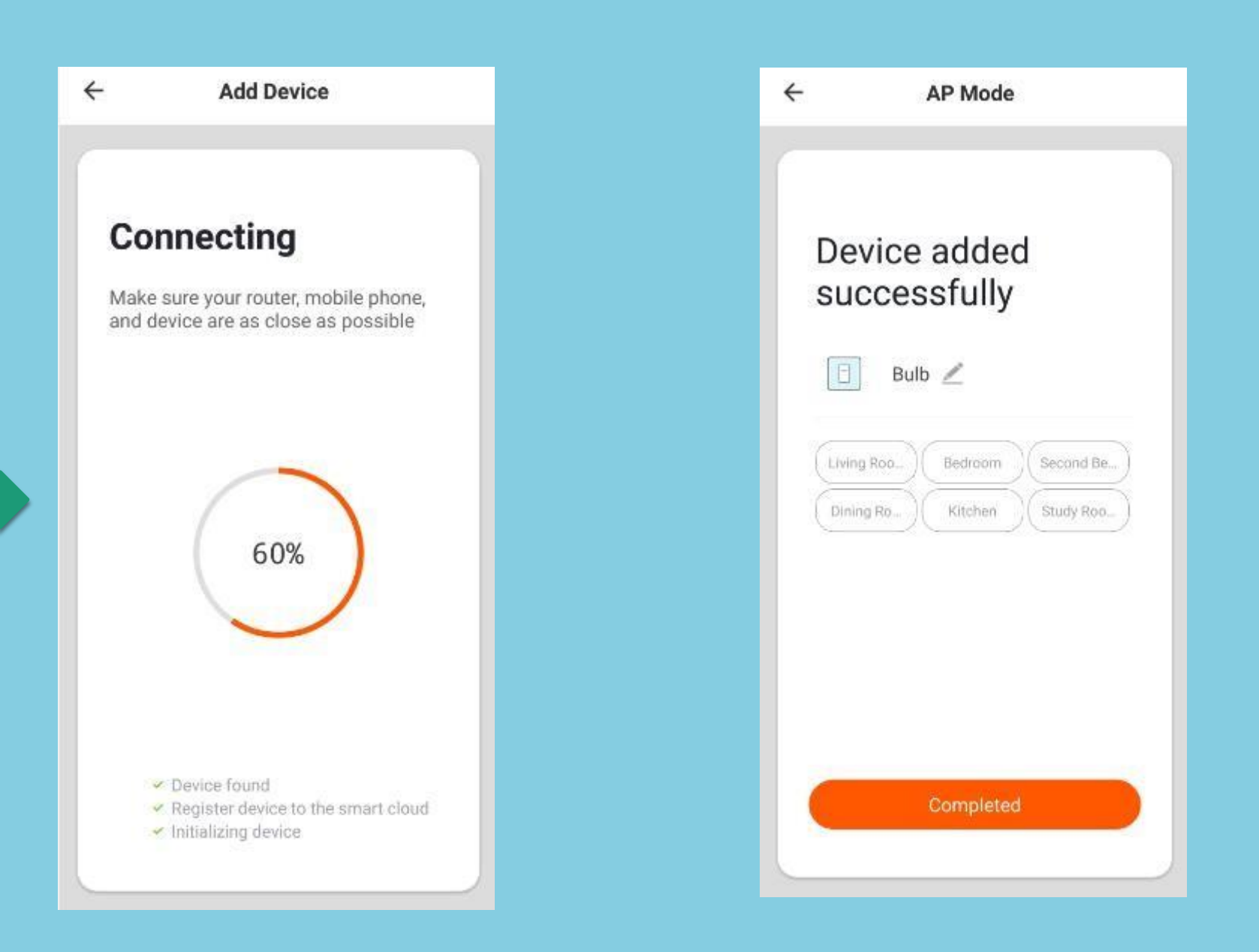

## NO.3.2 Adding Devices - Failure

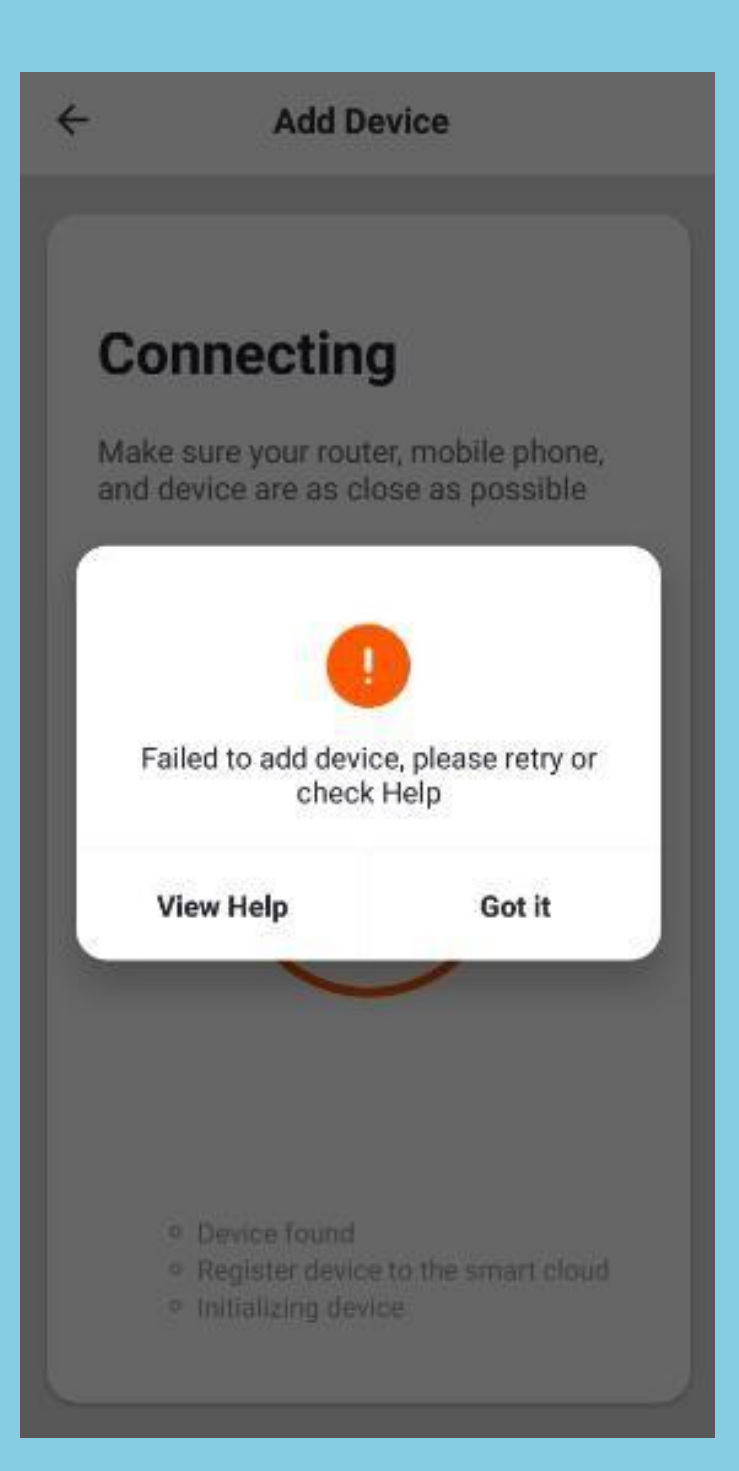

If configuration fails, it will appear as shown in the figure. You can choose to add again or go to "View Help" for troubleshooting assistance

### **Control Devices - Individual Control** NO.4

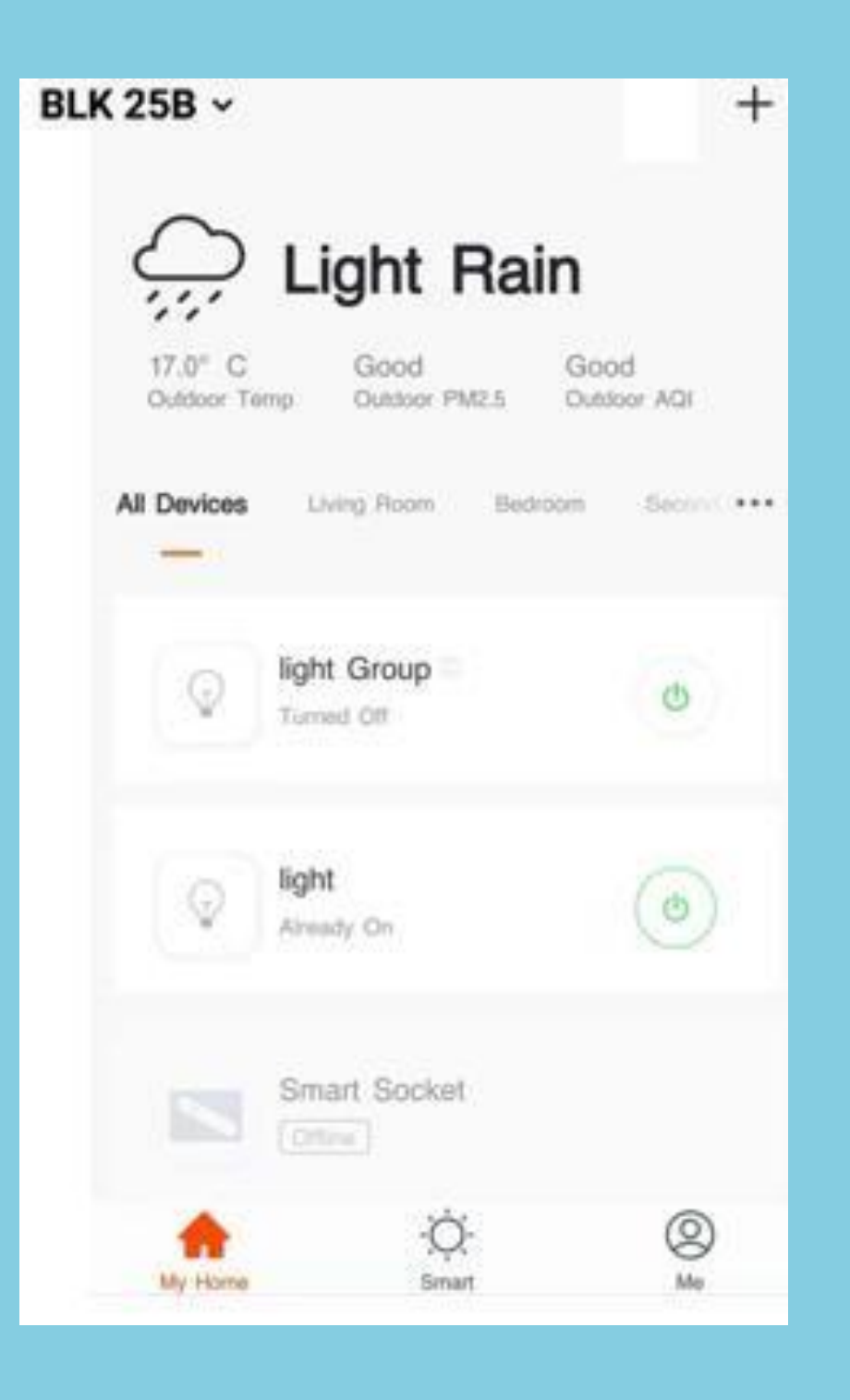

When devices have been configured successfully, the smart devices will appear on the home page. Click to open the control panel for smart devices.

### Note:

- When devices are online, some will support use 1. of hotkeys. Click "Frequently Used Functions" to use them
- 2. When devices are offline, they will appear as "Offline" and will not be available for use

## NO.4.1 Control Devices - Individual Control

Open the control panel for devices. For example, Fig. 1 shows the light is off, and only the timer can be accessed in the off mode. Fig. 2 shows the light is on, and scene, color, brightness, and schedule can be configured in the on mode. Click "..." at the top right corner of the control panel to manage individual devices.

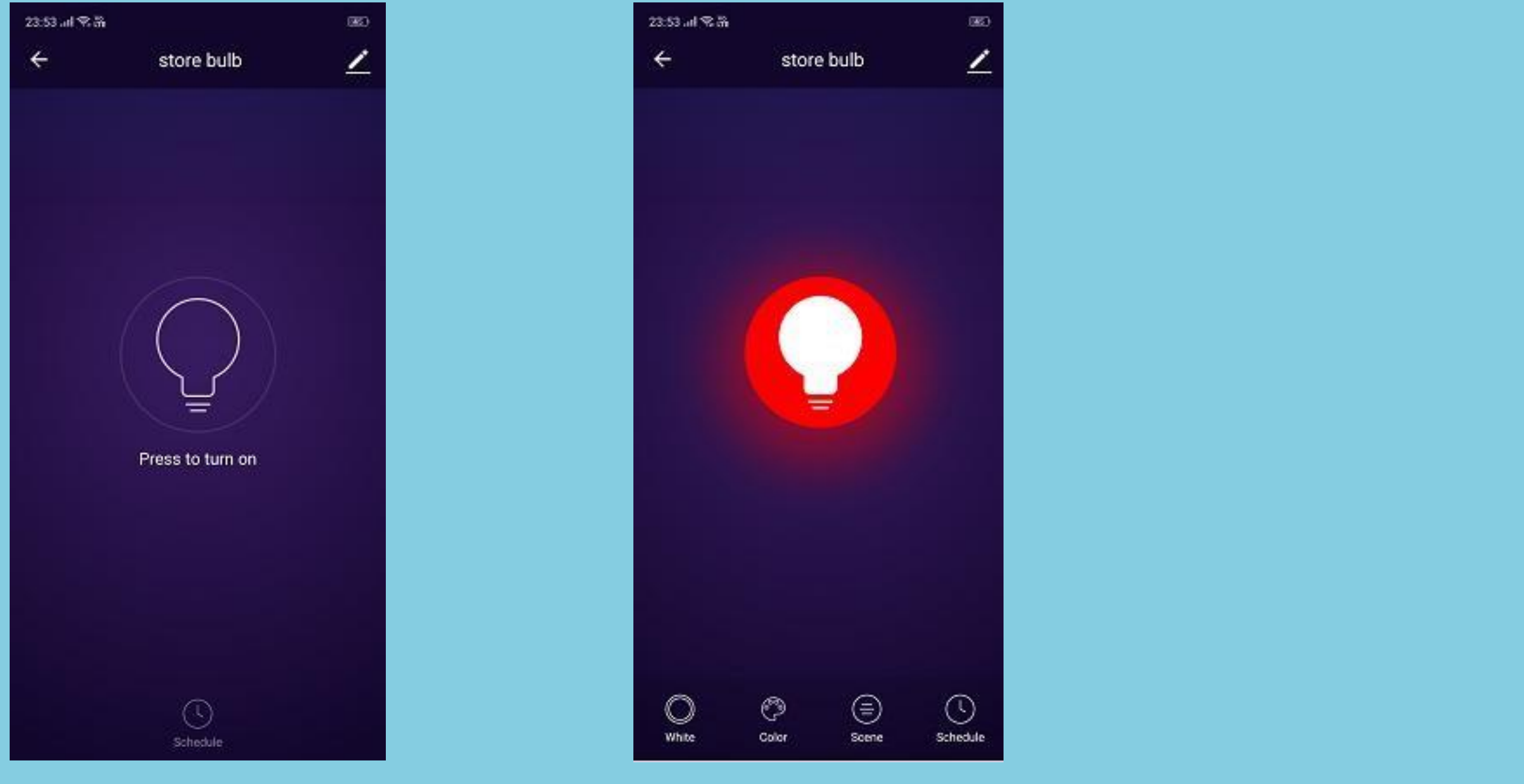

## **Control Devices - Individual Control**

| ← Details of device |                     |                |
|---------------------|---------------------|----------------|
| Informatio          | 0                   |                |
| Device N            | lame                | store bulb >   |
| Device L            | ocation             | Living Room >  |
| Check D             | evice Network       | Check Now >    |
| Supported           | Third-party Control |                |
| O amazon akea       | Google Assistant    | Rokid<br>时时 若琪 |
|                     | 19695               |                |
| Others              |                     |                |
| Share De            | evice               | >              |
| Create G            | iroup               | >              |
| Device li           | nformation          | >              |
| Feedbac             | :k                  | >              |
| Check fo            | or Firmware Upgrad  | des >          |
|                     | Remove Devic        | ce             |
|                     | Restore Factory Se  | etting         |

The device modification menu is shown in the figure: Device name: You can change the name and location of a device. Device Location = You can choose where the device is located, such as the living

- room or bedroom.
- Network connection status.
- **RAPLINK** app accounts.)
- different model numbers.
- 6. address, and device time zone.
- 8.
- 9.
- 10. Restore factory defaults: Remove devices and clear all data.

3. Check Device Network: Check the device connectivity, device WIFI strength and

4. Shared devices: You can share any individual device with others by entering their mobile phone numbers. (Note: Their mobile phone numbers must be registered with

Create Group: Click and the page will automatically show all devices that have been added and have the same model number. A group cannot be created for devices with

Device information: Check here for: device ID, Wi-Fisignal strength, IP address, Mac

Feedback: You can submit feedback here on problems encountered during usage. Check for firmware upgrades: You can check here for firmware updates. Remove Device: Delete a previously added device from the list of devices.

### **Control Devices - Shared Devices** NO.4.1

Click "Addsharing", enter the account to share devices with, and click "Completed" to finish. To stop sharing with an account previously added, press and hold to delete in Android, or slide to the left to delete in iOS.

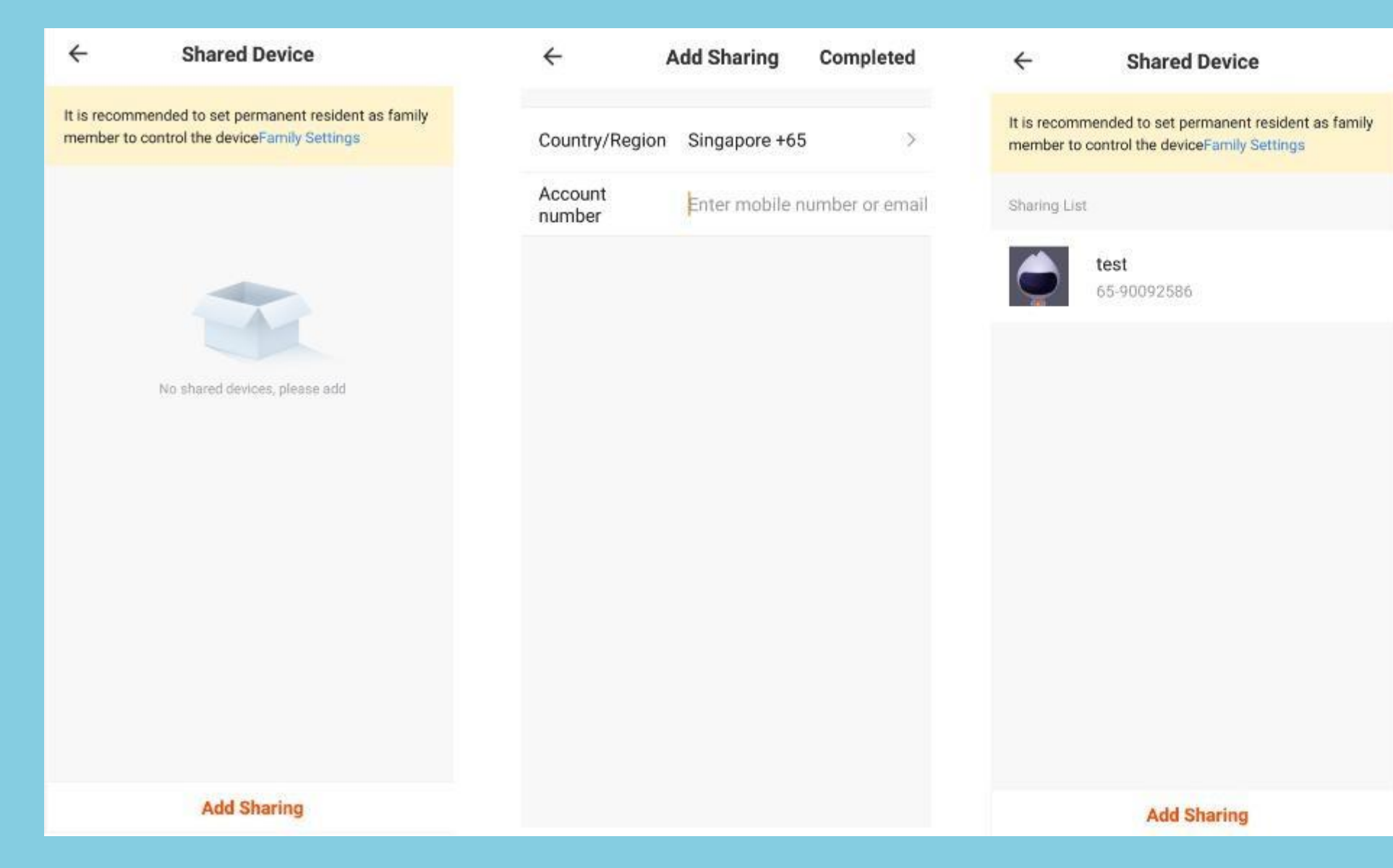

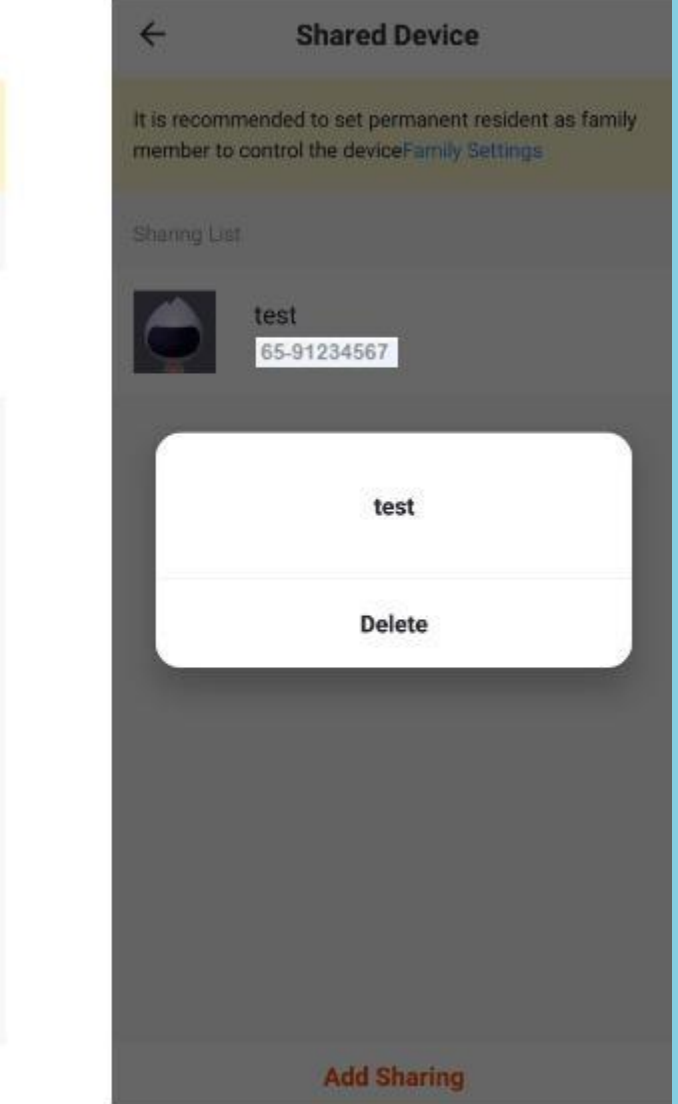

### **Control Devices - Group Control** NO.4.2

- Click "Create Group" under "More" on a selected device page, as shown in Fig. 1. 1.
- The page displays all devices with the same model number and available to be added as a group. Select a device and click "Save", 2. then enter group name and click "Confirm" to finish, as shown in Fig. 2.
- 3. When a group has been created successfully, the page will be automatically redirected to the group control panel in Fig. 3, where grouped devices can be managed.

| ← Details of device |  |  |  |
|---------------------|--|--|--|
|                     |  |  |  |
| store bulb >        |  |  |  |
| Living Room >       |  |  |  |
| Check Now >         |  |  |  |
|                     |  |  |  |
| Rokid               |  |  |  |
| TT 若琪               |  |  |  |
|                     |  |  |  |
|                     |  |  |  |
| >                   |  |  |  |
| >                   |  |  |  |
| >                   |  |  |  |
| >                   |  |  |  |
| >                   |  |  |  |
|                     |  |  |  |
| a                   |  |  |  |
|                     |  |  |  |

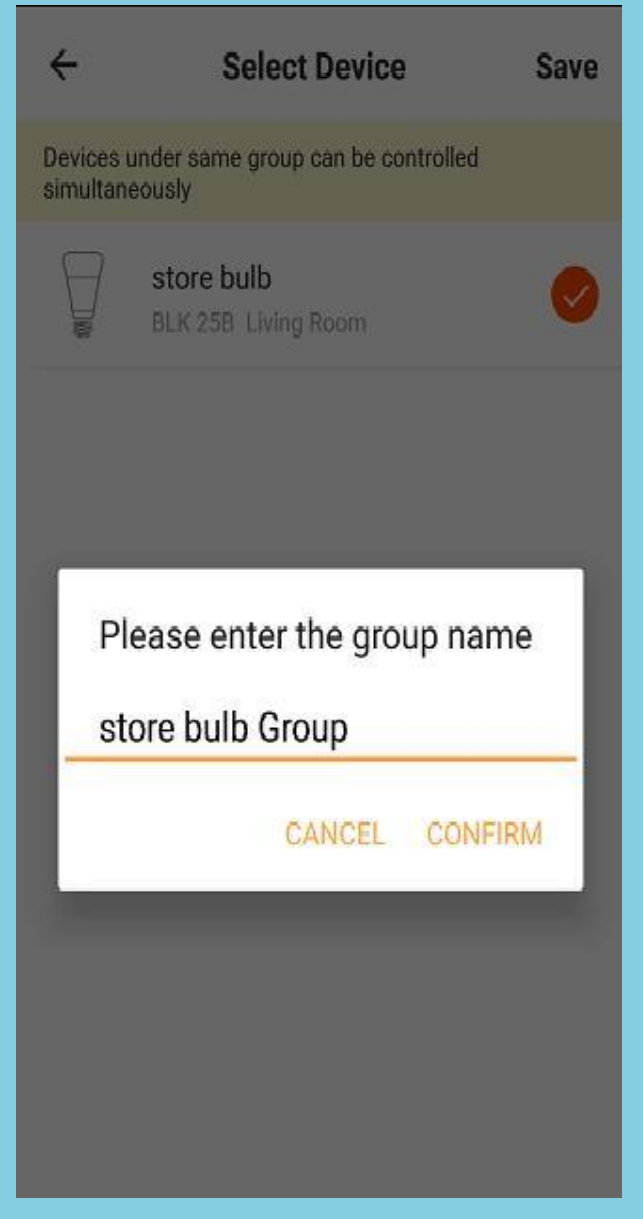

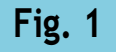

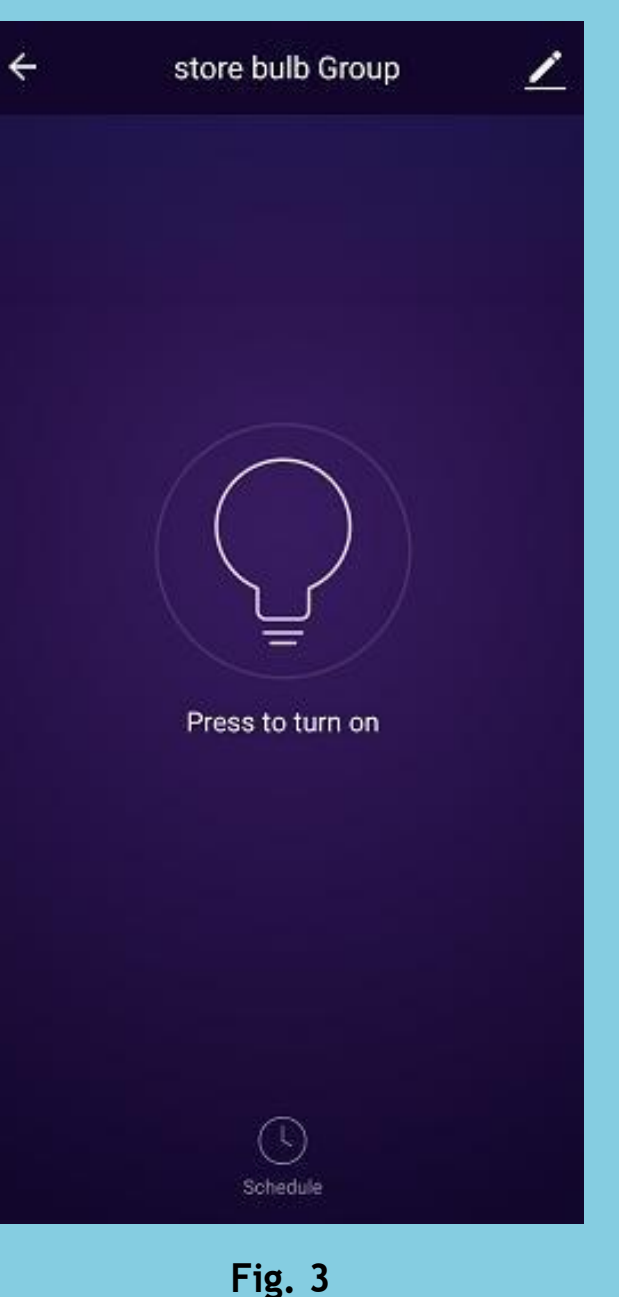

### **Control Devices - Group Control** NO.4.2

- Groups that have been created can be viewed on the "My Home" page, and managed with hotkeys. 1.
- Open the group control panel as shown in Fig. 2. 2.
- Click Z at the top right corner to configure or remove groups, as shown in Fig. 3. 3.

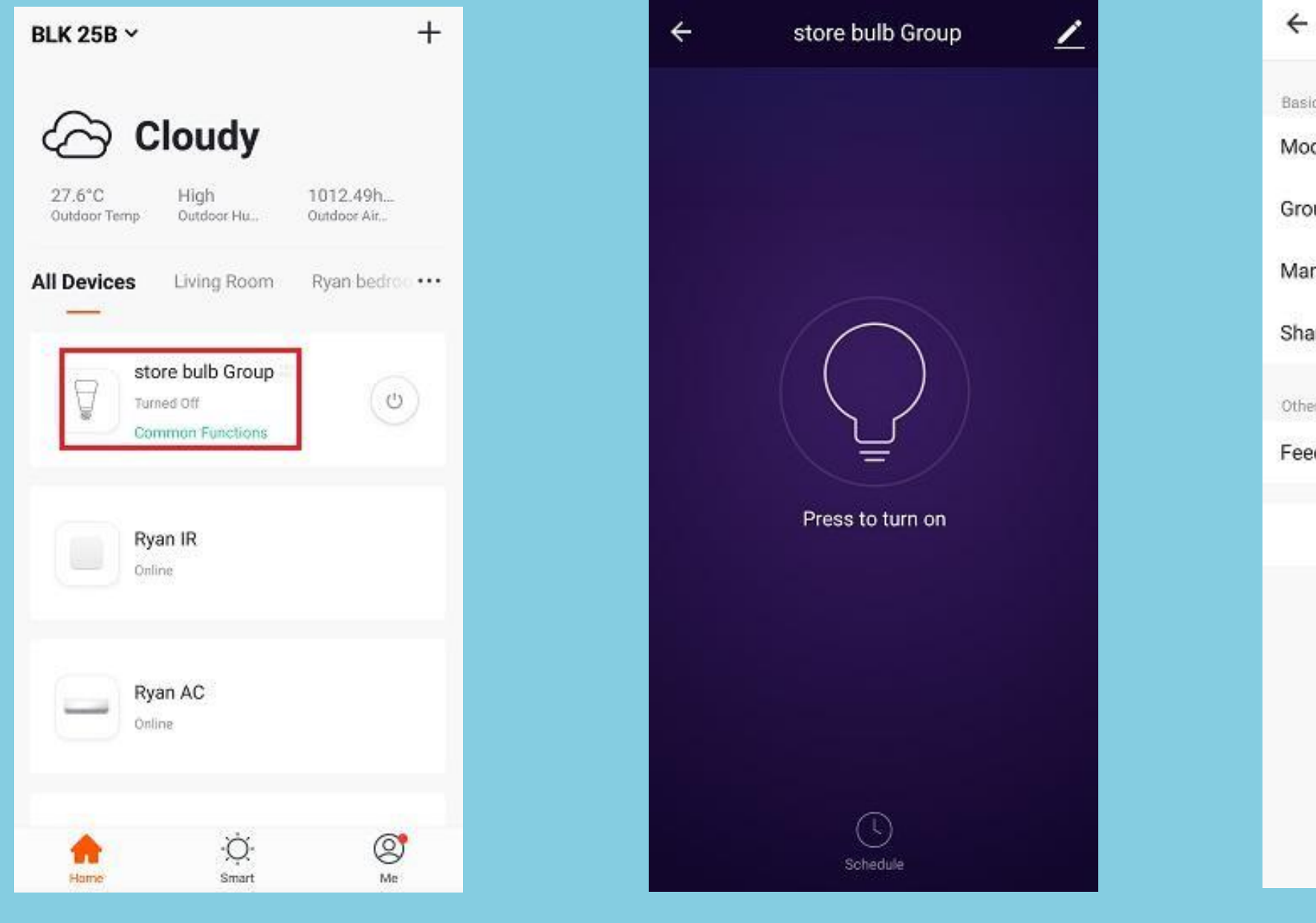

Fig. 1

Fig. 2

| Group                      | Group Details      |  |  |  |
|----------------------------|--------------------|--|--|--|
| c information of the group |                    |  |  |  |
| dify group name            | store bulb Group > |  |  |  |
| oup position               | >                  |  |  |  |
| nage Group Devices         | >                  |  |  |  |
| aring Group                | >                  |  |  |  |
| rs                         |                    |  |  |  |
| dback                      | >                  |  |  |  |
| Dismis                     | s group            |  |  |  |
|                            |                    |  |  |  |

### NO.5.1 **Smart Features - Automation**

Click "Add Smart" on the "Smart" page or "+" at the top right corner and select "Automation" to go to the

"Smart Settings" page, as shown in Fig. 3

Click "+" as shown in Fig. 3 to add the no. of conditions or the no. of actions.

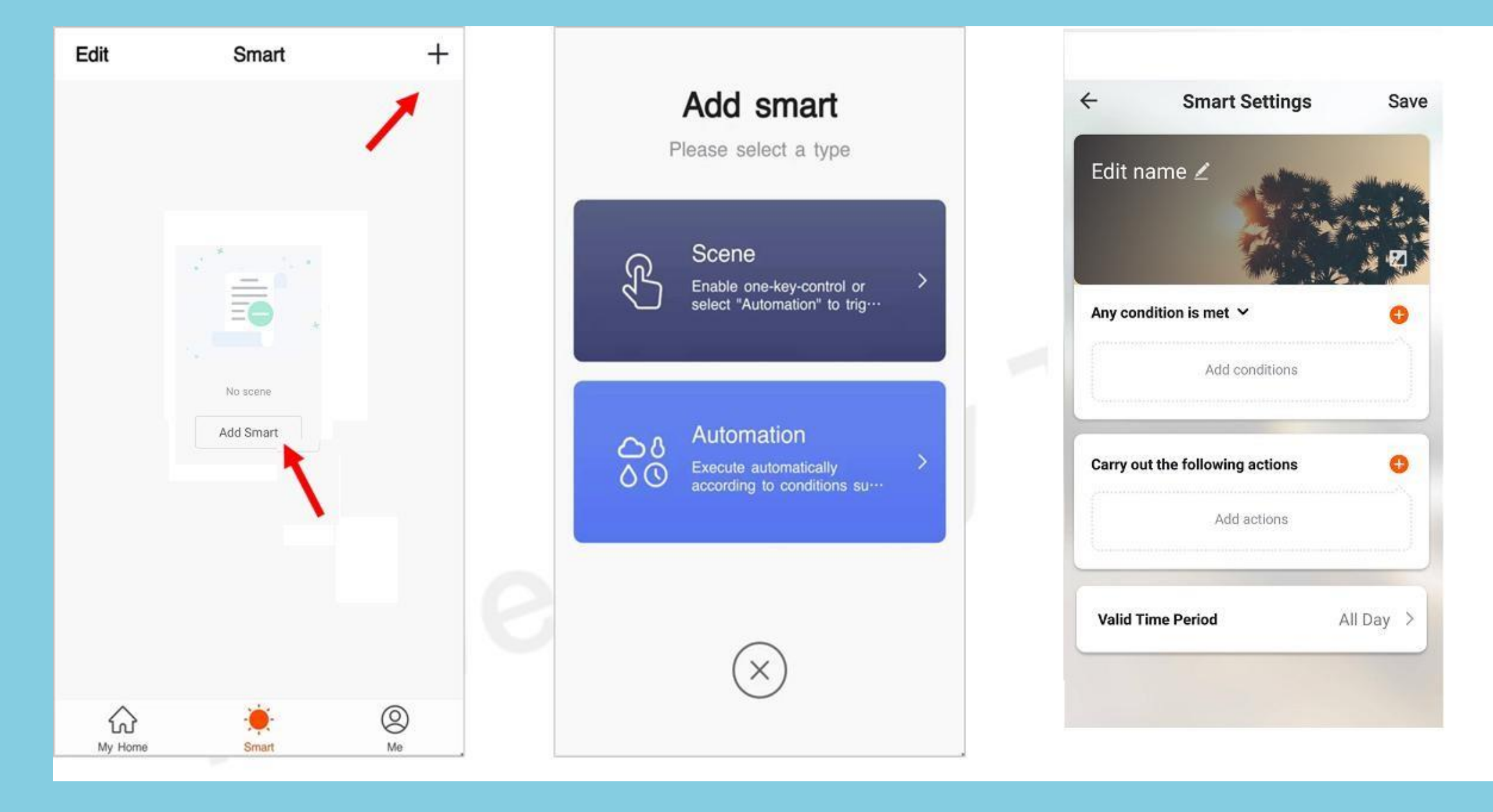

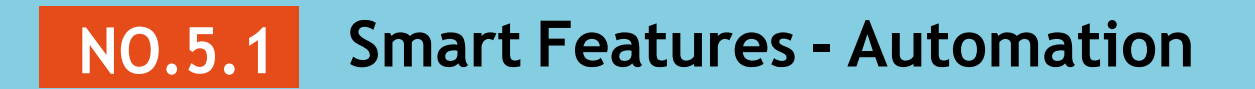

### Add condition:

For example, to add temperature as a condition, select temperature as shown in Fig1, configure temperature - related conditions as shown in Fig. 2, and then click "Next" to add the condition as shown in Fig. 3.

| ← Select Condition               |   | ← Temp       | erature Next |
|----------------------------------|---|--------------|--------------|
| Select condition to perform task |   | Current City | Singapore >  |
| Temperature                      | > | 1.00         | 6.7          |
| Humidity                         | > |              | 40°C         |
| Weather                          | > | Creativestic | 40%          |
| Sunrise and Sunset               | > | Smaller tha  | an -40°C     |
| Schedule                         | > | Equals       | -39°C        |
| Device                           | > |              |              |
|                                  |   |              |              |
|                                  |   |              |              |
|                                  |   |              |              |
|                                  |   |              |              |
|                                  |   |              |              |
|                                  |   |              |              |
|                                  |   |              |              |

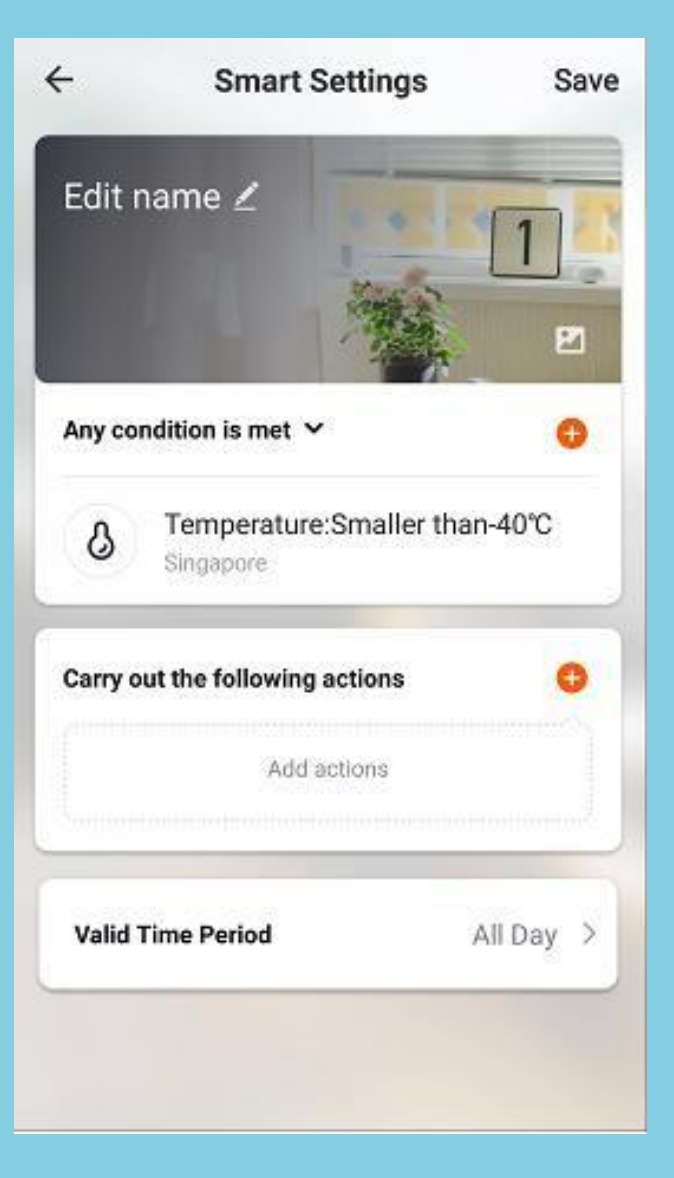

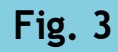

## **NO.5.1** Smart Features - Automation

## Add action:

Click"Addaction"or"+"atthetoprightcornertoopenthemenu, as shown on the left.

There are four action types:

Execute Scene, Trigger Automation, Send a reminder and Time-lapse.

| ÷     |      |
|-------|------|
| ඛ     | Exe  |
| 98    | Tri  |
| ņ     | Se   |
| ୰     | Tir  |
| ₿     | Со   |
| All D | evic |
|       |      |
|       | 7    |
|       |      |
|       |      |

## Select Action > ecute scene igger automation > end a reminder > > me-lapse ontrol smart devices Ryan bedroom Living Room es living hall store bulb

### NO.5.2 **Smart Features - Scene Settings**

Select "Scene" as shown in Fig. 1 and go to the "Smart Settings" page. As shown in Fig. 2, you can edit the scene name. Click "Carry out the following actions" or "+" at the top right corner to add an action. The "Select Action" menuis shown in Fig. 3. is similar to that of Automation Settings.

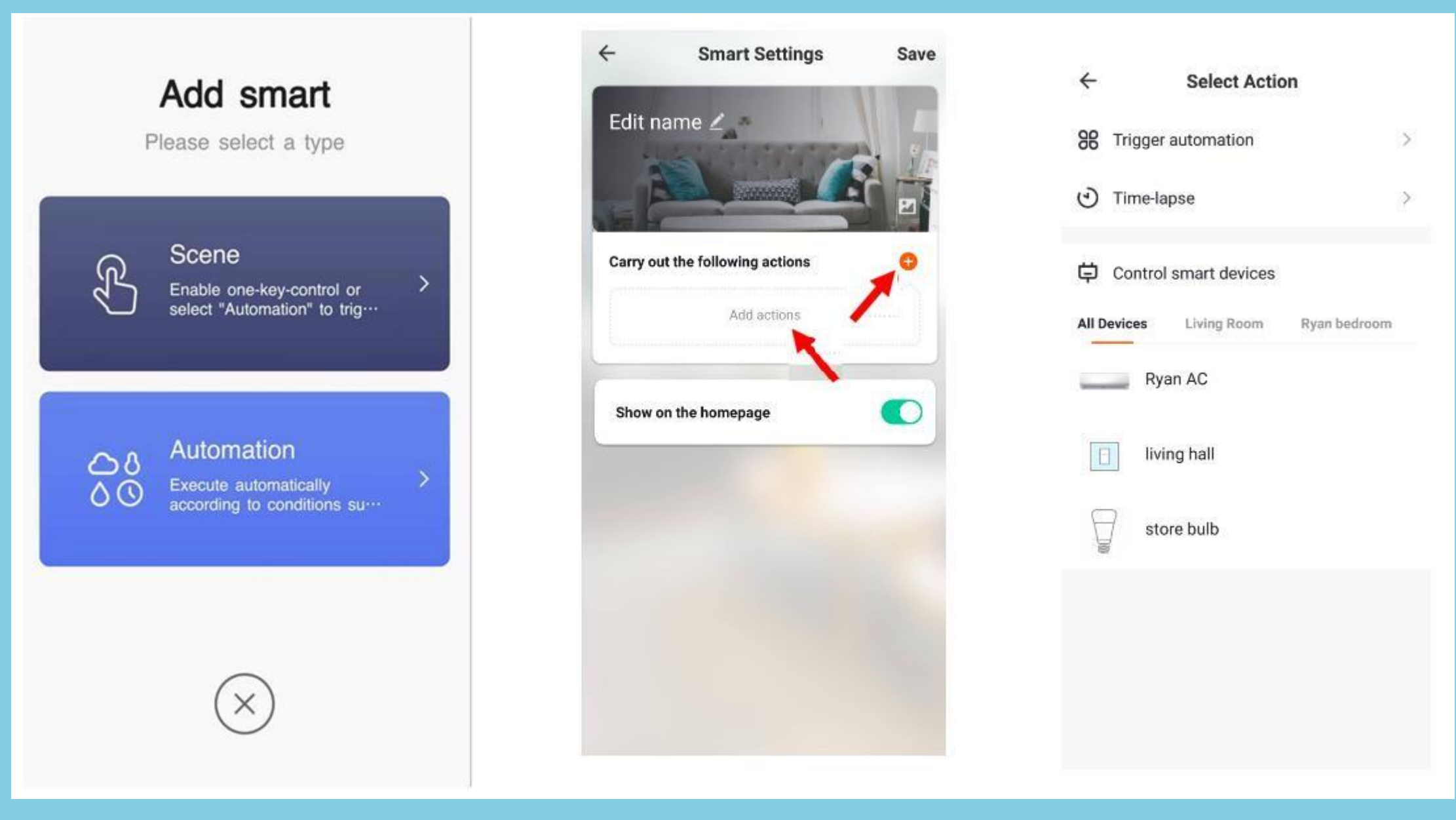

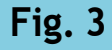

### NO.5.3 Smart Features - Add/Modify/Delete (under Scene)

Edit a scene: Click "..." as shown in Fig. 1 to go to the Edit page. Edit page as shown in Fig. 2 to add new conditions or actions, or delete the smart feature entirely. In Fig. 3. Slide left to delete previously added conditions or actions.

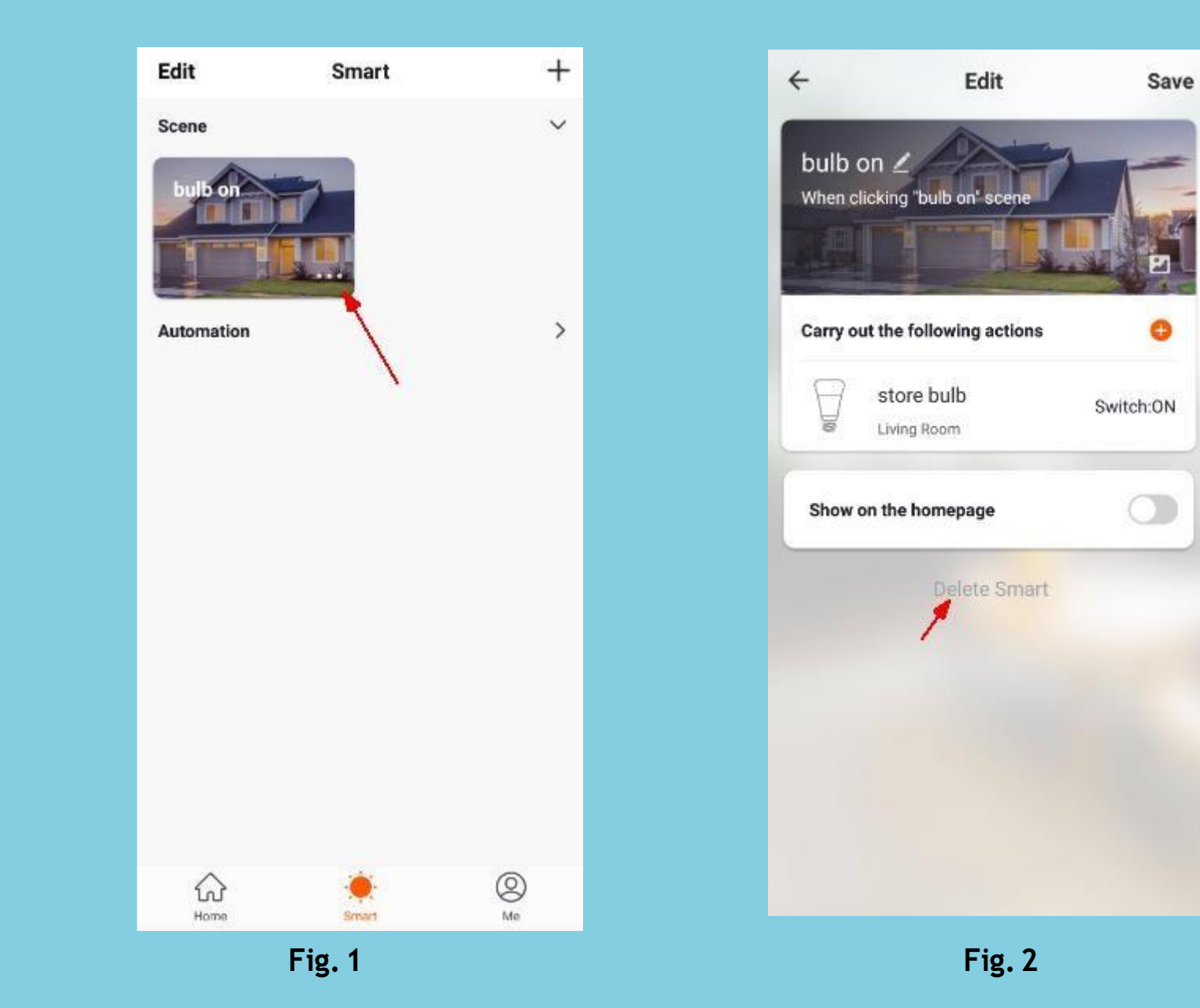

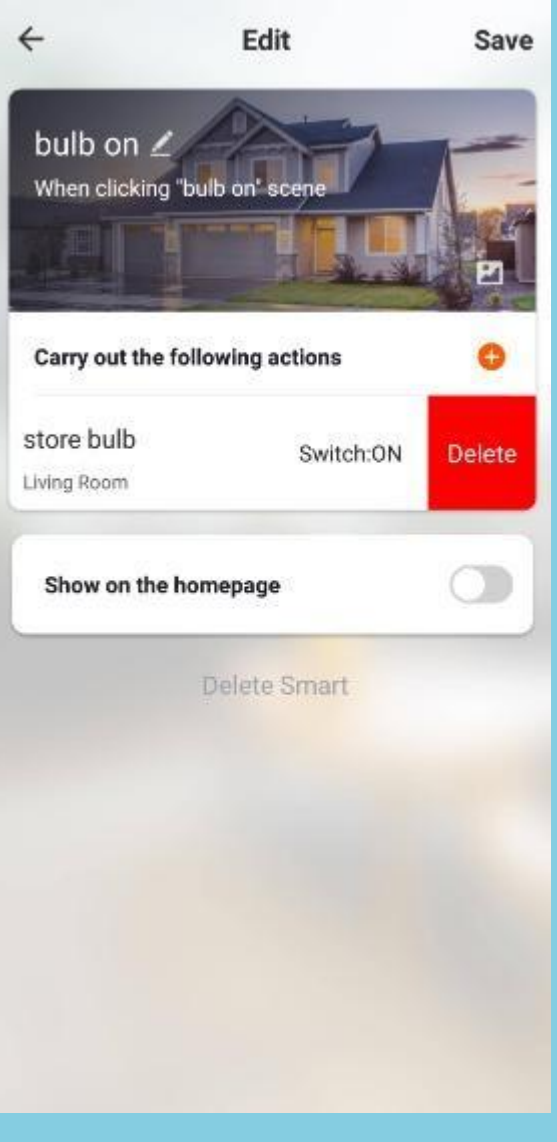

### NO.5.3 Smart Features - Add/Modify/Delete (under Automation)

Edit automation: Click anywhere on the background of automation, as shown in Fig. 1, to go to the Edit page. Edit page as shown in Fig.2 to add new conditions or actions, or delete the smart feature entirely. In Fig. 3. Slide left to delete previously added conditions or actions.

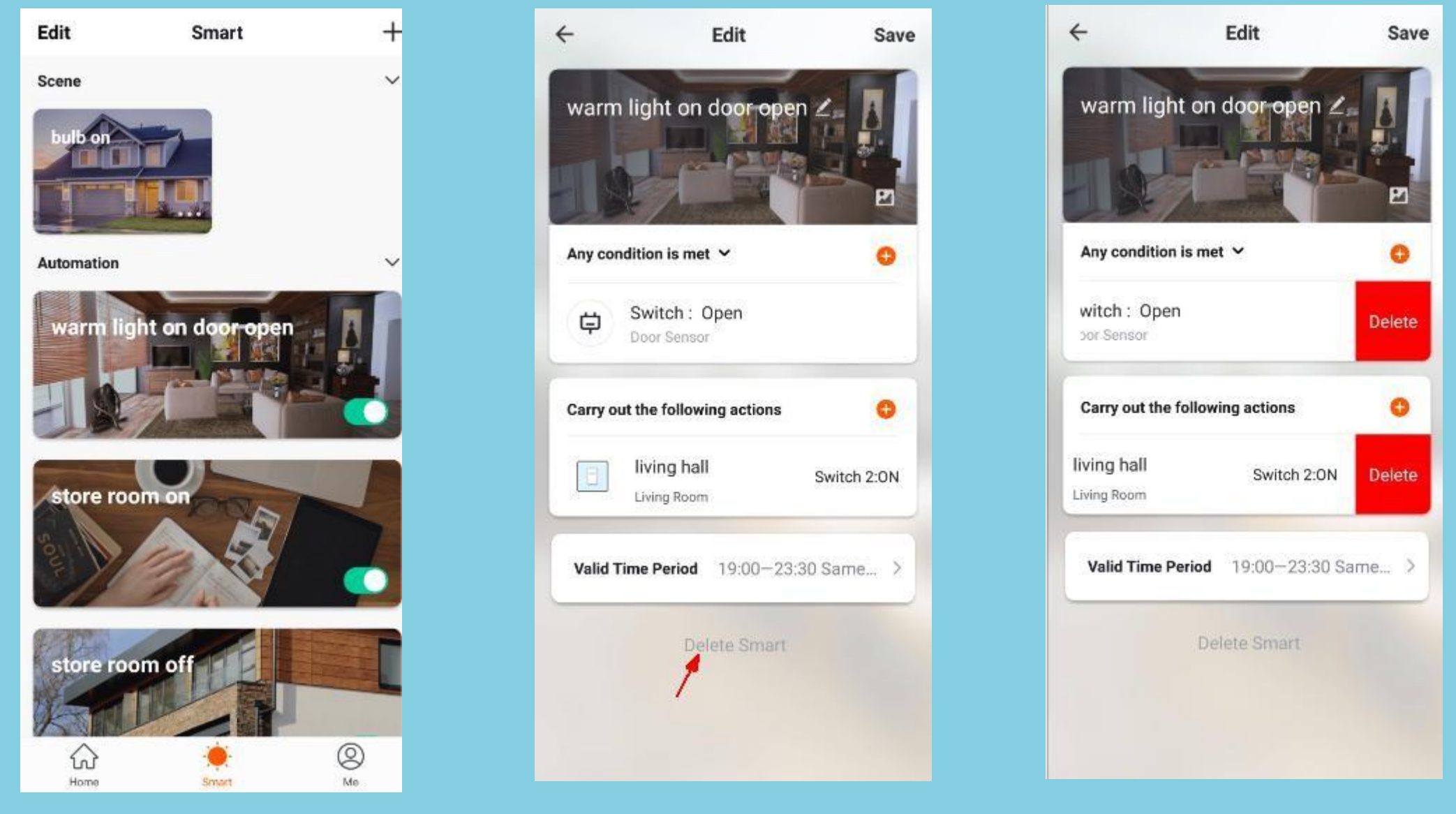

## NO.6 My Home

For users with multiple families able to switch between/add families

One-key activation for smart scenes Easyswitchbetween everyday scenes

| BLK 25B               | ~                                            | +                       |
|-----------------------|----------------------------------------------|-------------------------|
| 27.6°C<br>Outdoor Ter | Cloudy<br>High<br>Outdoor Hu                 | 1012.49h<br>Outdoor Air |
| store<br>All Devices  | Living Room                                  | Ryan bedroe •••         |
|                       | store bulb<br>Turned Off<br>Common Functions | ٢                       |
|                       | Door Sensor                                  |                         |
| Home                  | store door<br>·Oor<br>Smart                  | (Q)<br>Me               |
|                       | -                                            | 1                       |

Add various types of devices

Switch between rooms in a household View status of smart devices in each room

## NO.7 "Me" Page

Personal settings are the user's portal to managing personal information and shows the following information:

- 1. Home Management
- 2. Message Center: feedback results, shared news, and devices supporting notification
- 3. HelpCenter: FAQs. Feedback: Report problems encountered during usage here.
- 4. Settings

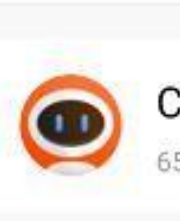

Home Man

Message C

Help Cente

Settings

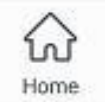

| Ме                       | Ξ    |
|--------------------------|------|
| lick here to set nicknam | ne > |
| agement                  | 5    |
| Center                   | 2    |
| r                        | 3    |
|                          | 5    |
|                          |      |
| -Ò-<br>Smart             | Ae   |

## NO.7 Settings - About

The About page displays app information as follows:

- 1. Click"Rate us" to go to the app store and rate the app.
- 2. Current Version
- 3. Check for updates

| ← Settin          | igs     |
|-------------------|---------|
| Sound             |         |
| Push Notification |         |
| About             | >       |
| Clear Cache       | 4.25M > |
| Log               | out     |
|                   |         |
|                   |         |
|                   |         |
|                   |         |

| ← About           |              |
|-------------------|--------------|
| Rate Us           | 8            |
| Version           | 1.0.0        |
| Check for Updates | No updates > |

### **Personal Center** NO.7

- Click anywhere on the background as indicated by the arrow in Fig1.
- The Personal center page in Fig 2 shows your account information. Here you can change your password, link your mobile number to your account, configure your gesture password, and deactivate your account

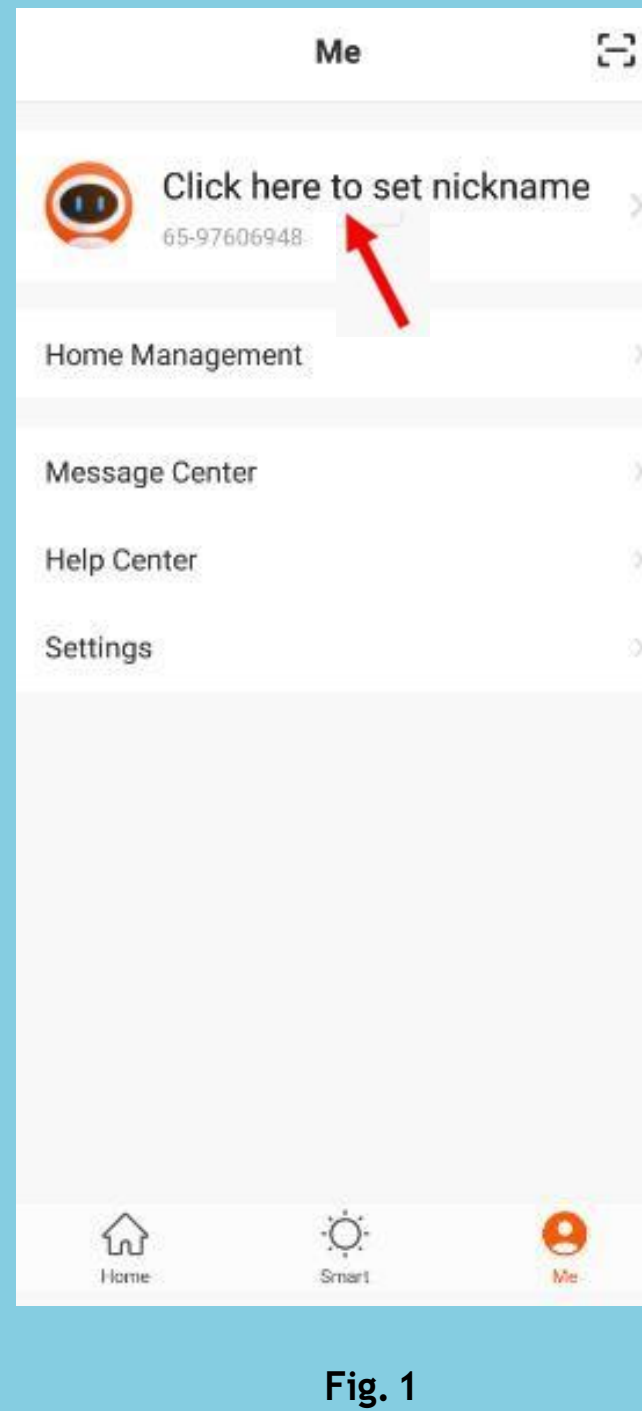

| ÷           | Perso   | nal Center                   |
|-------------|---------|------------------------------|
| Profile Pho | to      | 0                            |
| Name        |         | Click here to set nickname > |
| Account Se  | ecurity | 5                            |
| Temperatu   | re Unit | °C )                         |
| Time Zone   |         | Asia/Singapore >             |
|             |         |                              |
|             |         |                              |
|             |         |                              |
|             |         |                              |
|             |         |                              |

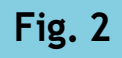

| • |  |
|---|--|
|   |  |
|   |  |
|   |  |
|   |  |
|   |  |
| 2 |  |
|   |  |
|   |  |
|   |  |
|   |  |
|   |  |
|   |  |
|   |  |
|   |  |
|   |  |
|   |  |
| 5 |  |
|   |  |
|   |  |
|   |  |
| 6 |  |
|   |  |
|   |  |
|   |  |

### **NO.7** Personal center - Gesture password

Under Account Security, turn on "Gesture unlock" to set up a gesture password. Once a gesture password is activated, you will have to use the gesture to access the app. If you forgot your gesture password, click "Forgot the gesture password" to have an authentication code sent to your registered mobile phone number or your email. Enter the code and set up a new gesture password to continue.

| ÷           | Account Security |             |
|-------------|------------------|-------------|
| Mobile Num  | nber             | 65-97606948 |
| Location    |                  | Singapore   |
| Modify Log  | in Password      | >           |
| Gesture Unl | lock             |             |
| Modify gest | ture password    | >           |
| Deactivate  | Account          | >           |
|             |                  |             |
|             |                  |             |

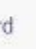

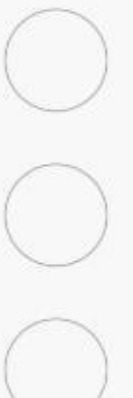

word

### Notes:

1) All figures display Android interfaces. IOS versions may vary slightly.

2) Products and software are constantly being updated. Data and software interfaces shown here are for reference purposes only.

3) Further changes made will not be separately disclosed

4) Email us at support@digitalhome.ph